The Homeownership Department

### **IHDA Commitment / Reservation Manual**

Revised January, 2019 Revised October, 2018 Revised June, 2017 Revised October, 2016 Revised August, 2016 Revised March, 2016 Revised September, 2015 Created April, 2015

> The Illinois Housing Development Authority 111 E. Wacker Drive Suite 1000 Chicago, IL 60601 (312) 836-5200 www.ihda.org

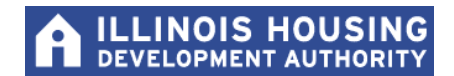

#### TABLE OF CONTENTS

|                                                                       | Page |
|-----------------------------------------------------------------------|------|
| INTRODUCTION                                                          | 3    |
| LOGIN SCREEN                                                          | 4    |
| PASSWORD                                                              | 5    |
| ADDRESS MAINTENANCE                                                   | 7    |
| MAIN MENU                                                             | 8    |
| NEW LOAN REGISTRATION                                                 | 9    |
| LOAN INFORMATION                                                      | 11   |
| PROPERTY INFORMATION                                                  | 13   |
| PRIMARY MORTGAGOR INFORMATION                                         | 14   |
| CO-MORTGAGOR INFORMATION                                              | 15   |
| DETAILS OF TRANSACTION                                                | 16   |
| COMMITMENT CONFIRMATION FIRST MORTGAGE                                | 18   |
| SECOND MORTGAGE RESERVATION                                           | 20   |
| SECOND MORTGAGE ALLOCATION                                            | 21   |
| LOAN INFORMATION (SECOND MORTGAGE)                                    | 22   |
| COMMITMENT CONFIRMATION (SECOND MORTGAGE)                             | 23   |
| MORTGAGE TAX CREDIT CERTIFICATE (MCC) ALLOCATION                      | 24   |
| RETRIEVING LOAN                                                       | 26   |
| RETRIEVING LOAN THROUGH VIEW LOAN DETAIL                              | 28   |
| RETRIEVING LOAN THROUGH VIEW LOAN PIPELINE                            | 29   |
| LOAN STATUS                                                           | 30   |
| USING LOAN DETAIL TO CANCEL LOANS AND PRINT DOCUMENTS                 | 31   |
| UPLOADING DOCUMENTS TO MITAS THROUGH THE RESERVATION WEBSITE          | 32   |
| USING THE ILRS TO VIEW LOAN LEVEL DETAIL                              | 36   |
| IHDA'S POLICY REGARDING CANCELLATION AND/OR RE-RESERVATION            | 38   |
| APPENDIX A (QUICK FIXES AND TIPS FOR ILRS – MITAS SITE)               | 39   |
| APPENDIX B (RESERVING A MCC – STEP BY STEP)                           | 40   |
| APPENDIX C (RESERVING 2019 IHDA ADVANTAGE SUBSIDY (IAS) STEP BY STEP) | 49   |

#### **INTRODUCTION:**

The *IHDA Commitment / Reservation Manual* is designed to make the reader familiar with the MITAS (ILRS) system. MITAS is a web based application that allows IHDA's lender network to reserve loans. After completing the manual, you, the reader, should have an understanding of the basic MITAS functions such as logging in, retrieving, reserving, and canceling loans. Throughout the manual you will find "Important Notes". Please pay attention to these; they are designed to make the reservation process easier.

Link - https://ilrss.ihda.org/ilrss/

**Note:** As of 8/5/2016, the ILRS includes an enhancement that allows the autoreservation of a 2<sup>nd</sup> on any 1<sup>st</sup>Homelllinois or Access Mortgage product.

**Note:** As of 1/1/2015, the ILRS MITAS reservation website will only be available for Reservations between 9:30 am - 5:00 pm CST.

#### \*\*Important:

Additionally, unless IHDA advises you that the MITAS website is down, we will not grant any exceptions to rates. All registrations for all loans you have begun must be completed and a commitment printed. No exceptions. Pay careful attention to the rate you are reserving as it must be what you are disclosing to the borrower(s). You may incur additional reduction(s) to your SRP if loan is closed incorrectly.

\*\*All Incomplete Reservations are canceled by IHDA daily. It is critical that you complete all reservations you begin. The rate is not locked and finalized with IHDA unless you receive a Commitment Confirmation on the 1<sup>st</sup> mortgage.

Should you have questions or need clarification on anything contained in this GUIDE, please feel free to contact the Homeownership Help Line or your IHDA Compliance Specialist:

#### Homeownership Help Line

Phone Email: 1-877-456-2656 Mortgage@IHDA.org

#### **LOGIN SCREEN:**

| Welcome to ilrss.ihda.org |                                                                                                    | Tuesday, January 19, 2010 |
|---------------------------|----------------------------------------------------------------------------------------------------|---------------------------|
| Ple                       | ease log in:                                                                                                    |                           |
|                           | Web Profile: Lender                                                                                                    |                           |
|                           | Originator:                                                                                                    |                           |
|                           | Branch:                                                                                                    |                           |
|                           | Username:                                                                                                    |                           |
|                           | Password:                                                                                                    |                           |
|                           | Password is case sensitive.                                                                                                    |                           |
|                           | Login Clear                                                                                                    |                           |
|                           | This computer facility is for authorized use only.<br>Any access of this facility must be specifically<br>authorized. If you are not authorized and attempt<br>to gain access to this facility, you may be subject<br>to criminal or civil litigation. All computer resources,<br>user actions, and data, are subject to scrutiny. |                           |
|                           |                                                                                                    |                           |
|                           |                                                                                                    |                           |
|                           |                                                                                                    |                           |

Go to <u>https://ilrss.ihda.org/ilrss/</u> to reach the MITAS login screen.

**Important Note:** For optimal performance, use the **Internet Explorer** browser instead of other browsers like Google Chrome or Firefox.

This is the first screen you the Lender will see on the IHDA reservation website. You will need to know your IHDA originator number, your branch number, your user name and your initial password. This information can be obtained from your MITAS Systems Administrator at your institution. If you do not know who your administrator is, contact an IHDA representative to direct you further.

If you have used MITAS to reserve your loan, please go to page 8 to start a new loan. Otherwise, go to the next page.

#### PASSWORD:

|                                                                                                    | Illinois Housing Development Authority                                                                                                    |
|----------------------------------------------------------------------------------------------------|----------------------------------------------------------------------------------------------------|
| Screens<br>Password Expired<br>Options<br>Submit<br>Main Monu<br>System Help<br>Screen Help<br>Logoff | Presson<br>OP INSOIT<br>Password has Expired.<br>Enter your new password and then retype the password for a consistency check.<br>Password<br>Retype Password |
| a) Done                                                                                               | 👌 🖉 Internet                                                                                                    |

If this is your first time using the MITAS system, you will be prompted to change your password. The minimum password length is eight (8) characters including one (1) upper case letter, one (1) lower case letter and one (1) numeric digit. Be sure you choose a password that is easy to remember.

After you have changed your password, click "Submit" to complete the change. (Be sure to write your password down and keep it in a safe place for future transactions.) After clicking "Submit," on the left-hand side of the screen, you will be taken to the Main Menu screen. If this is your first time using MITAS, please click on "Address Maintenance" to update or complete contact information.

#### **MAIN MENU:**

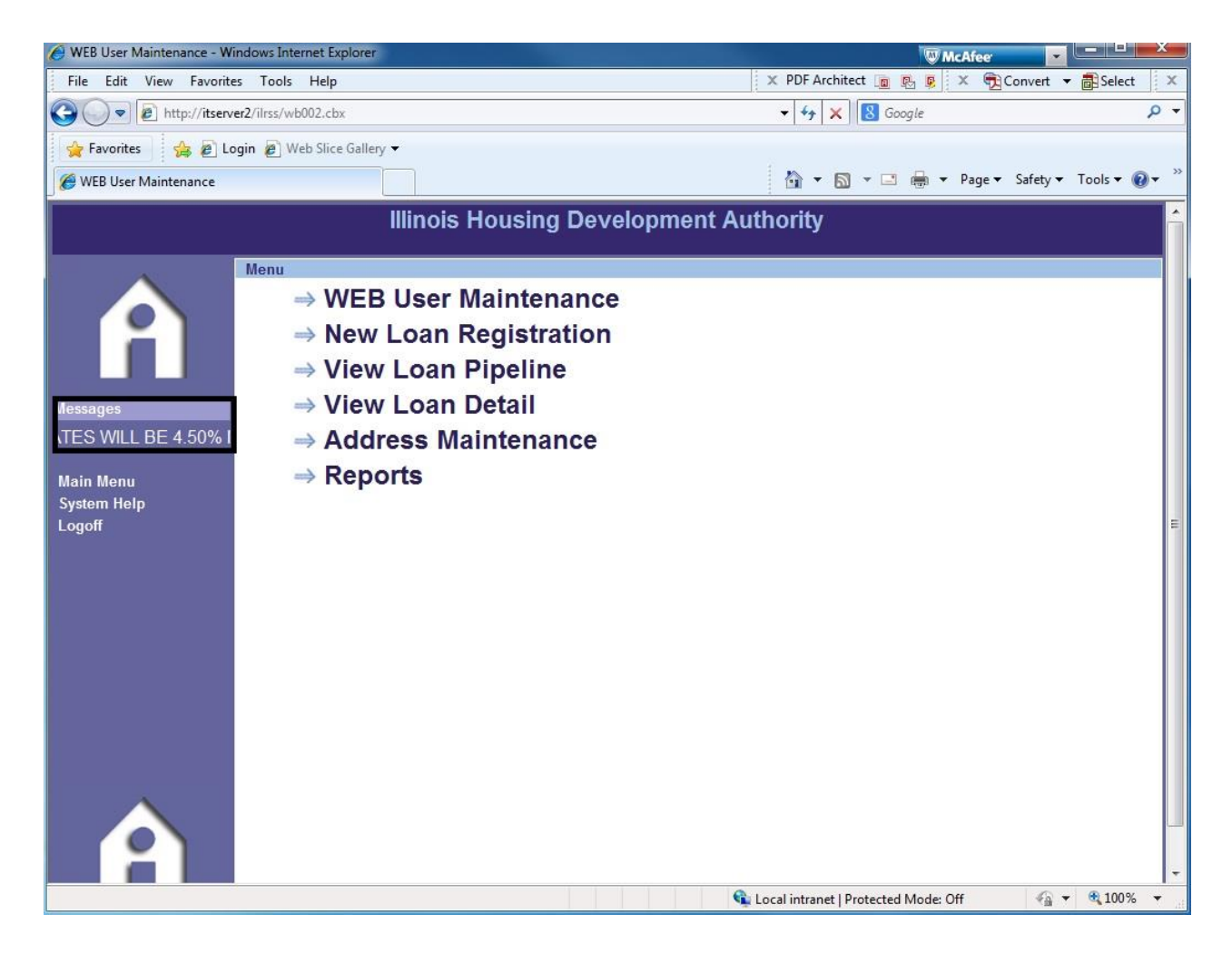

Above is the Main Menu screen that you will see upon logging in to the Reservation Website. On the left side of the screen there is the Marquee which lists the current up to date information and reminders. Scroll your cursor over the word "Messages" to see a still shot.

\*Only System Administrators will see the top link <u>WEB User Maintenance</u> which allows them to set up new users and update information on current users including password maintenance and unlocking Users who have been locked out.

#### ADDRESS MAINTENANCE:

|                     | Illinois Housing Development Authority    | -                      |
|---------------------|-------------------------------------------|------------------------|
|                     | Address Maintenance                       | Bue: 01/(9/2010/10-02) |
| i i i               | NAME, ADDRESS AND PASSWORD MAINTENANCE    | Kun. 01/16/2010(10.03) |
| Screens             | Name: John Doe                            |                        |
| Address Maintenance | Company Name: Bank Mortgage               | 1.1                    |
|                     | Address 1: 401 N Michigan                 |                        |
| Options             | Address 2:                                |                        |
| Reset               | City: Chicago State: IL 💌 ZIP: 60611 -    |                        |
|                     | Phone: 312 - 123 - 4567 Extension: 0000   |                        |
| Back                | Alternate Phone: 000 0000 Extension: 0000 |                        |
| Cubmit              | Fax: 000 _0000                            |                        |
| Submit              | E-mail: John@BankMortgage.Com             |                        |
|                     | Password:                                 |                        |
| Main Menu           | Verify Password:                          |                        |
| System Help         |                                           |                        |
| Screen Help         |                                           |                        |
| Logoff              |                                           |                        |
|                     |                                           |                        |
|                     |                                           |                        |
|                     |                                           |                        |
|                     |                                           |                        |
|                     |                                           |                        |
|                     |                                           |                        |
| Jone                |                                           | . • 100% -             |

If this is your first time using the MITAS system, you will need to access this screen. Please input your contact information including your name, company, address, phone numbers, fax number and e-mail address. You will use this screen to change your password and contact information. Once you have completed this page click "Submit".

<u>Important Note:</u> Use the Back button in the MITAS system. DO NOT use the back button on your internet browser. Using the back button on your internet browser will take you out of the MITAS system and you will have to start over.

#### **MAIN MENU:**

|                                    | Illinois Housing Development Authority                                                                                                    |
|------------------------------------|----------------------------------------------------------------------------------------------------|
| A Messages                         | <ul> <li>→ WEB User Maintenance</li> <li>→ New Loan Registration</li> <li>→ View Loan Pipeline</li> <li>→ View Loan Detail</li> <li>⇒ Address Maintenance</li> <li>⇒ Reports</li> </ul> |
| Main Menu<br>System Help<br>Logoff |                                                                                                    |
|                                    | 🛛 😜 Internet 🔍 100% 👻                                                                                                    |

You have now returned to the main menu.

Click "New Loan Registration" to reserve a loan.

#### **RESERVATION POLICY - IMPORTANT TO NOTE:**

When the commitment/reservation is made, the interest rate is locked for 60 days regardless of future rate changes. IHDA/U.S. Bank HFA Division must purchase loans by the 60<sup>th</sup> day. If a loan has not been purchased by the 60<sup>th</sup> day, a 25 bps reduction in Service Release Premium (SRP) will be made for every 30 days past the initial 60-day lock period. If a loan has not been purchased by the 90<sup>th</sup> day, IHDA is under no obligation to purchase the loan(s).

#### Please See Page 38 for the Complete Policy

#### **NEW LOAN REGISTRATION:**

|                          |                    | Illinois Housing Development Autho                                     | ority                   |                   |
|--------------------------|--------------------|------------------------------------------------------------------------|-------------------------|-------------------|
|                          | Available Programs |                                                                        |                         |                   |
|                          | O/P MLW220         |                                                                        |                         |                   |
| MITAS                    |                    |                                                                        |                         |                   |
|                          |                    | Click on the Back button to return to the main menu , or click on a Pr | ogram from the list bel | ow, if available. |
| Screens                  |                    | IHDA SINGLE FAMILY LOANS<br>CORPORATE OFFICE                           |                         |                   |
| Available Programs       |                    | Program Type                                                           | Available Amount        | Current Rate      |
| 0-4                      |                    | 1stHomellinois FHA 1st Mortgage (w/ DPA) Above 80% AMI                 | \$3,951,363.39          | 5.0000%           |
| Options -                |                    | 1stHomelllinois FHA 1st Mortgage (w/ DPA) Below 80% AMI                | \$4,254,626.00          | 5.0000%           |
| Back                     |                    | 1stHomeIllinois USDA 1st Mortgage (w/ DPA) Above 80% AMI               | \$6,939,223.33          | 5.0000%           |
|                          |                    | 1stHomelllinois USDA 1st Mortgage (w/ DPA) Below 80% AMI               | \$8,103,103.00          | 5.0000%           |
| M-:- M                   |                    | 1stHomelllinois VA 1st Mortgage (w/ DPA) Above 80% AMI                 | \$2,301,200.00          | 5.0000%           |
| Main Menu<br>Sustem Helm |                    | 1stHomelllinois VA 1st Mortgage (w/ DPA) Below 80% AMI                 | \$5,970,907.00          | 5.0000%           |
| System neip              |                    | 1stHomellinois CONV 1st Mortgage (w/ DPA) Above 80% AMI                | \$8,538,866.00          | 5.3750%           |
| Logon                    |                    | 1stHomellinois CONV 1st Mortgage (w/ DPA) Below 80% AMI                | \$11,256,615.79         | 5.3750%           |
|                          |                    | I-Refi FHA Above 80% AMI                                               | \$6,491,107.00          | 5.0000%           |
|                          |                    | I-Refi FHA Below 80% AMI                                               | \$9,221,023.00          | 5.0000%           |
|                          |                    | I-Refi USDA Above 80% AMI                                              | \$10,000,000.00         | 5.0000%           |
|                          |                    | I-Refi USDA Below 80% AMI                                              | \$10,000,000.00         | 5.0000%           |
|                          |                    | I-Refi VA Above 80% AMI                                                | \$9,531,807.00          | 5.0000%           |
|                          |                    | I-Refi VA Below 80% AMI                                                | \$10,000,000.00         | 5.0000%           |
|                          |                    | I-Refi CONV (1-Unit) Above 80% AMI                                     | \$6,780,351.00          | 5.3750%           |
|                          |                    | I-Refi CONV (1-Unit) Below 80% AMI                                     | \$6,238,504.00          | 5.3750%           |
|                          |                    | I-Refi CONV (2-Unit) Above 80% AMI                                     | \$9,415,491.00          | 5.3750%           |
|                          |                    | I-Refi CONV (2-Unit) Below 80% AMI                                     | \$9,957,250.00          | 5.3750%           |

\*Note: The above screen shot may not include all the available programs due to space concerns. When on this page in the Reservation Website, please make sure to scroll down if you do not see the desired program.

**Please note**: The reservation process is different depending on the program you choose. 1<sup>st</sup>Homelllinois and Access will auto reserve any applicable 2<sup>nd</sup> mortgage, while I-Refi will require you to choose the corresponding 2<sup>nd</sup> and enter the assistance amount.

#### Mortgage Credit Certificate (MCC)

To lock a MCC, please refer to the instructions located at the end of this guide in Appendix A.

Detailed information - https://www.ihdamortgage.org/program-directory

**Please note**: The MCC is only available with the Access Programs for eligible borrowers!

Currently, IHDA offers the following programs:

- 1<sup>st</sup>Homelllinois: The Illinois Housing Development Authority's (IHDA) current program offers a competitive interest rate and \$7,500 Down Payment Assistance (DPA) to <u>First time homebuyers only</u> (Veterans and properties located in Targeted Areas are exempt) for properties located <u>within four (4) designated counties</u> in Illinois.
  - Effective January 1, 2019 Counties include: <u>Cook</u>, <u>Marion</u>, <u>St.</u> <u>Clair</u>, and <u>Winnebago</u>.
  - 30-year fixed rate available as FHA, USDA, VA, and Conventional.
  - No New Construction is allowed
- I-Refi: The Illinois Housing Development Authority's (IHDA) current program offers underwater homeowners a competitive interest rate and up to \$50,000 to reduce the balance owed on their mortgage and refinance into a new affordable loan based on the current market value of their home.
  - Homeowners must be current on their mortgage for at least twelve (12) months
  - Pre-assistance LTV must be at least 110% (Underwater)
  - Post-assistance LTV must be between 90% and 97%.
- Access Programs
  - Access 4% Offers 4% of the purchase price, up to \$6,000, assistance for down payment & closing costs, forgiven monthly over 10 years.
  - Access 5% Offers 5% of the purchase price, up to \$7,500, assistance for down payment & closing costs offered as an interest-free loan, deferred for the life of your mortgage.
  - Access 10% Offers 10% of the purchase price, up to \$10,000, assistance for down payment & closing costs offered as an interest-free loan – repaid monthly over a 10-year period
  - **Note**: All Access Programs are available to first-time and repeat homebuyers statewide.

For more detailed descriptions of IHDA's current programs, visit our website below or contact an IHDA Representative.

Website - https://www.ihdamortgage.org/partners

#### LOAN INFORMATION:

|                                                                                         |                                      | Illinois Housi                                                                                                    | ng [                      | Deve    | lopmen           | t Authority                                                                                       |                                                                           |                               |               |     |
|-----------------------------------------------------------------------------------------|--------------------------------------|----------------------------------------------------------------------------------------------------|---------------------------|---------|------------------|---------------------------------------------------------------------------------------------------|---------------------------------------------------------------------------|-------------------------------|---------------|-----|
| Ecreens<br>Loan Info<br>Property<br>Mortgagor<br>Co-Mortgagor<br>1003 Detailis of Trans | Loan Info<br>O/P MLW145<br>Data Impo | Mortgagor First Name & Mt. Ca<br>Loan Amount:<br>Purchase Price:<br>+ Improvement Cost:<br>= Acquisition Cost:<br>Appraised Value:<br>Monthly P&I:<br>Originator Phone: | ptin<br>96,500<br>100,000 | 0       | LOAN INFOR       | MATION<br>Kirk Loan Typ<br>Date of Expected Closin<br>Number in Househol<br>Number of Wage Earner | Mortgagor SSN: 258<br>e: FHA Insured<br>g: 08/15/2013 MM/<br>d: 2<br>s: 1 | Run: 07/<br>741963<br>0D/YYYY | 18/2013(09:   | 07) |
|                                                                                         |                                      | Originator Flax:                                                                                                    | 000<br>Iumber:            | _ 000   | _0000            | Pata                                                                                              |                                                                           |                               |               |     |
| Options<br>Reset<br>Next                                                                |                                      |                                                                                                    |                           | Interes | at Rate: 4.50009 | 6 Term: 360 🗸                                                                                     |                                                                           |                               |               |     |
| Main Menu<br>System Help<br>Screen Help<br>Logoff                                       |                                      |                                                                                                    |                           |         |                  |                                                                                                   |                                                                           |                               |               |     |
| Done                                                                                    |                                      |                                                                                                    |                           |         | <b>G</b>         | Local intranet   Protecte                                                                         | ed Mode: Off                                                              |                               | <b>a</b> 100% | •   |

After selecting one of the available program options, you will be directed to the Loan Info screen. Complete the reservation by continuing through the screens.

\*\*For I-Refi loans, please enter the Appraised Value as the Purchase Price

#### **Important Note:**

The easiest way to make a reservation is to use the Data Import function located in the upper left-hand corner of the screen. Using this function allows you to upload from your LOS/AUS system so that you will not have to manually enter 1003 data.

Once your upload is complete, you will end up at the loan info screen. However, because property information is not included on the 1003, you will need to go back through the first few screens to complete the property information screen and to make sure all data fields are complete. \*\*If you use an import file, the loan will not be updated with Program information until you click off of the initial "Loan Info" screen.

If you choose to manually enter the information, please note that you will have to complete the Loan Info through the 1003 Details of Transaction screens as noted on the left side of the screen. The rest of the reservation guide will assist you if you choose to manually enter the reservation. After completing this information, click "next" on the left-hand side of the screen to access the property information screen or click directly on the "Property" link.

#### Note:

Some lenders include their own internal numbers when they are reserving IHDA loans. If you are such a lender, please enter the internal loan number in "Lender First Mortgage Loan Number" field.

#### Important Note:

For Conventional Loans going through the ILRS MITAS reservation website, the field "Loan Type Code" must read Fannie-Mae Conventional.

#### **PROPERTY INFORMATION:**

|                                       | Illinois Housing Development Authority                     |                        |
|---------------------------------------|------------------------------------------------------------|------------------------|
| Prope                                 | rty                                                        |                        |
| O/P MLW                               | 146                                                        | Run: 07/18/2013(09:09) |
|                                       | PROPERTY INFORMATION                                       |                        |
|                                       | Street Number and Name: 401 North Michigan Ave             |                        |
|                                       | Street Line 2:                                             |                        |
|                                       | City Chicson                                               |                        |
| Screens                               |                                                            |                        |
| Loan Info                             |                                                            |                        |
| Property                              | County Code: Cook   Division / Area:: Urban                |                        |
| Mortgagor                             | Targeted Area: Non-Targeted 🔻                              |                        |
| Co-mortgagor<br>1003 Details of Trans | CONSTRUCTION INFORMATION                                   |                        |
|                                       | New / Existing: EXISTING - Construction Style: CONDOMINIUM | <b>•</b>               |
|                                       | Construction Type: Wood Frame 👻 Year Built: 1990           |                        |
|                                       | Attached Structure Lot Size: 6000                          |                        |
|                                       | Number of Units: 1 Number of Baths: 2                      |                        |
|                                       | Number of Rooms: 5 Square Foot Residence: 1500             |                        |
| Options                               | Number of Bedrooms: 2                                      |                        |
| Reset                                 |                                                            |                        |
| Next                                  |                                                            |                        |
| Hem                                   |                                                            |                        |
|                                       |                                                            |                        |
| Main Menu                             |                                                            |                        |
| System Help                           |                                                            |                        |
| Screen Help                           |                                                            |                        |
| Logoff                                |                                                            |                        |
| 2                                     |                                                            |                        |
|                                       | 🚯 Local intranet   Protected Moder Off                     | 🕼 ▾ 🔍 100% ▾           |

Please enter the address of the subject property as well as construction information.

<u>Important Note</u>: When completing number of units for condos and townhomes, only list the number of units that IHDA is financing, not the total number of units in the association. The # of Units cannot exceed 2.

Once the information is completed click "next," which is located on the lefthand side of the screen.

#### PRIMARY MORTGAGOR INFORMATION:

|                       | Illinois Housing Dev              | elopment Authority                           | <u>í</u>         |
|-----------------------|-----------------------------------|----------------------------------------------|------------------|
| Mo                    | rtgagor                           |                                              |                  |
| 0/P N                 | 1LW147                            | Run: 0                                       | 7/18/2013(09:12) |
|                       | PRI                               | MARY MORTGAGOR INFORMATION                   |                  |
|                       | First Name & MI: CAPTIN           | Last Name: KIRK SSN: 258-74-1963             |                  |
|                       | Prior Home Owner: NO 👻            | Date of Last Occupancy: MM/DD/YYYYY          |                  |
|                       | Current Address:                  | Ethnicity: White - Not of Hispanic Origin 🚽  |                  |
| Screens               | Address 1: 2581 West Corning Road | Hispanic or Latino                           | -                |
| Loan Info             | Address 2:                        | Gender: O Female O Male                      |                  |
| Mortgagor             | City: Quincy                      | Marital Status: Married 👻                    |                  |
| Co-Mortgagor          | State: IL 🔻 ZIP: 62301            | Date of Birth: 05/07/1989 MM/DD/YYYYY        | E                |
| 1003 Details of Trans | Home Phone: 555 _ 658 _ 9874      | Age at Application: 24                       |                  |
|                       | Work Phone: 555 _ 214 _ 5418      | Years Schooling: 18                          |                  |
|                       |                                   | Number of Dependents: 1                      |                  |
|                       |                                   | Occupation: Government                       |                  |
|                       |                                   | Years in Profession: 3                       |                  |
| Ontions               | Income Type Monthly Inco          | ome Credit Score: 060                        | =                |
| Reset                 | Base Income                       | Other Household Income: 0.00                 |                  |
| Next                  | Base Income                       | than mortgagor or co-                        |                  |
|                       | base income                       | mortgagors)                                  |                  |
|                       | Base Income 👻                     |                                              |                  |
| Main Menu             | Base Income                       |                                              |                  |
| System Help           |                                   |                                              |                  |
| Screen Help           | Base Income 👻                     |                                              |                  |
| Logoff                | Base Income 👻                     |                                              |                  |
| A                     | 1                                 |                                              |                  |
|                       |                                   | 🗣 Local intranet   Protected Mode: Off 🛛 🖓 🔻 | • 🔍 100% 🔻 💡     |

Complete all data fields on this screen. If there is a co-mortgagor click "Next" and complete all data fields on following screen. If there is no co-mortgagor, click "1003 Details of Trans" on the left-hand side of the screen to continue the reservation process.

#### **Important Note:**

For any loan where the borrower is not a 1<sup>st</sup>-time Homebuyer, including I-Refi loans, you need to switch the "<u>Prior Homeowner</u>" field located in the upper left corner to reflect <u>YES</u>.

#### **Important Note:**

When updating and inputting Income, you must <u>use the drop-down options</u> on the left side under "Income Type" and "Monthly Income." <u>Do not use the</u> "<u>Other Household Income" field</u> on the right side under credit score.

#### **CO-MORTGAGOR INFORMATION:**

|                       | Illinois Housing Develop             | oment Authority                           |
|-----------------------|--------------------------------------|-------------------------------------------|
|                       | Co-Mortgagor                         |                                           |
|                       | FIRST CO                             | -MORTGAGOR OR OTHER                       |
|                       | Co-Mortgagor Name: (ex: John R. Doe) | SSN: (Must be Unique Among Co-Mortgagors) |
|                       | Current Address:                     | Relationship to Mortgagor: Mortgagor 🗸    |
|                       | Address 1: 2951 S. KING DRIVE        | Ethnicity:                                |
| Screens               | Address 2:                           | Hispanic or Latino                        |
| Loan Info             | City: CHICAGO                        | Gender: O Female O Male                   |
| Property              | State: IL V ZIP: 60616               | Marital Status: 🔹 🗸                       |
| Co-Mortgagor          | Home Phone:                          | Date of Birth: MM/DD/YYYY                 |
| 1003 Details of Trans | Work Phone:                          | Age at Application:                       |
|                       |                                      | Years Schooling:                          |
|                       |                                      | Number of Dependents:                     |
|                       |                                      | Occupation:                               |
|                       |                                      | Years in Profession:                      |
|                       | Income Type Monthly Income           | Credit Score:                             |
| Options               | Base Income                          |                                           |
| Reset                 |                                      |                                           |
| Next                  |                                      |                                           |
|                       | Base Income 🗸                        |                                           |
| Main Menu             | Base Income                          |                                           |
| System Help           | Base Income 🗸                        |                                           |
| Screen Help           |                                      |                                           |
| Logoff                |                                      |                                           |
|                       |                                      |                                           |
|                       | SECOND C                             | O-MORTGAGOR OR OTHER                      |
|                       | Co-Mortgagor Name: (ex: John R. Doe) | SSN: (Must be Unique Among Co-Mortgagors) |
|                       |                                      |                                           |
|                       | Current Address:                     | Relationship to Mortgagor: Mortgagor      |
|                       |                                      | Ethnicity:                                |
|                       | Address 2:                           | Hispanic or Latino                        |

If applicable, fill out the information for any Co-Mortgagors. If you are simply updating information, you can submit here to continue to the Reservation Confirmation. If this is the first time through the loan on a specific borrower, please continue to the "1003 Details of Trans" screen to complete the remaining items for the Reservation.

#### **IMPORTANT NOTE:**

When updating and inputting Income, you must <u>use the drop-down options</u> on the left side under "Income Type" and "Monthly Income." <u>Do not use the</u> "<u>Other Household Income" field</u> on the right side under credit score.

#### **DETAILS OF TRANSACTION:**

|                                       | Illinois Housing Development Authority                         | <u> </u>          |
|---------------------------------------|----------------------------------------------------------------|-------------------|
|                                       | 1003 Details of Trans                                          |                   |
|                                       | DETAILS OF TRANSACTION                                         |                   |
|                                       | a. Purchase Price 100,000.00                                   |                   |
|                                       | b. Alterations, improvements, repairs                          |                   |
|                                       | c. Land (if acquired separately)                               |                   |
| Screens                               | d. Refinance (incl. debts to be paid off)                      |                   |
| Loan Info<br>Property                 | e. Estimated prepaid items                                     |                   |
| Mortgagor                             | f. Estimated closing costs                                     |                   |
| Co-Mortgagor<br>1003 Details of Trans | g. PMI, MIP, Funding Fee 1,750                                 | =                 |
|                                       | h. Discount (if Borrower will pay)                             |                   |
|                                       | i. Total costs (add items a through h) 101,750.00              |                   |
|                                       | j. Subordinate financing                                       |                   |
|                                       | k. Borrower's closing costs paid by Seller                     |                   |
| Ontions                               | I. Other Credits                                               |                   |
| Reset                                 | m. Loan amount (exclude PMI, MIP, Funding Fee financed) 96.500 |                   |
| Next                                  | n. PMI, MIP, Funding Fee financed 1,750                        |                   |
| Back                                  | o. Loan amount (add m & n) 98,250                              |                   |
| Submit                                | p. Cash from/to Borrower (subtract j, k, I & o from i) 3,500   |                   |
|                                       |                                                                |                   |
| Main Menu                             | Calculate Totals                                               |                   |
| System Help                           |                                                                | -                 |
|                                       | 💊 Local intranet   Protected Mode: Off 🛛 🖓 👻 🖲                 | 100% <del>-</del> |

Complete these data fields as per section VII on the 1003. Notice the "Calculate Totals" button at the bottom of the screen. By clicking on "Calculate Totals" the total cash required from borrower will be calculated. Click "Next" on the left-hand side of the screen to continue. If you are reserving an FHA, VA or USDA loan, please complete "G" and "N" for funding fee/UFMIP. If funding fee is to be waived, insert \$1.00. If you have completed reserving your loan, click the "Submit" Button on the left side of the screen to go to the Confirmation Reservation screen where you are able to print off your Confirmation.

#### **IMPORTANT NOTE:**

Please remember to fill in field "m" (Base Loan Amount) during the reservation process. If you receive a missing field error of "Amount" or "Base Loan Amount", it is indicative of this field not being entered.

If there were any errors in your input, you will see a page that describes those errors. Use the back button in MITAS to correct the errors on the applicable screens. Common errors include:

- Too many units entered in the unit section.
- Yearly income entered instead of monthly income.
- One or more of the 1003 screens in MITAS was not fully completed.
- UFMIP/Funding fee incomplete
- Incorrect First time / Non-First time Homebuyer status

Once the errors have been corrected, click "Submit" to obtain a reservation confirmation.

#### **COMMITMENT CONFIRMATION FIRST MORTGAGE:**

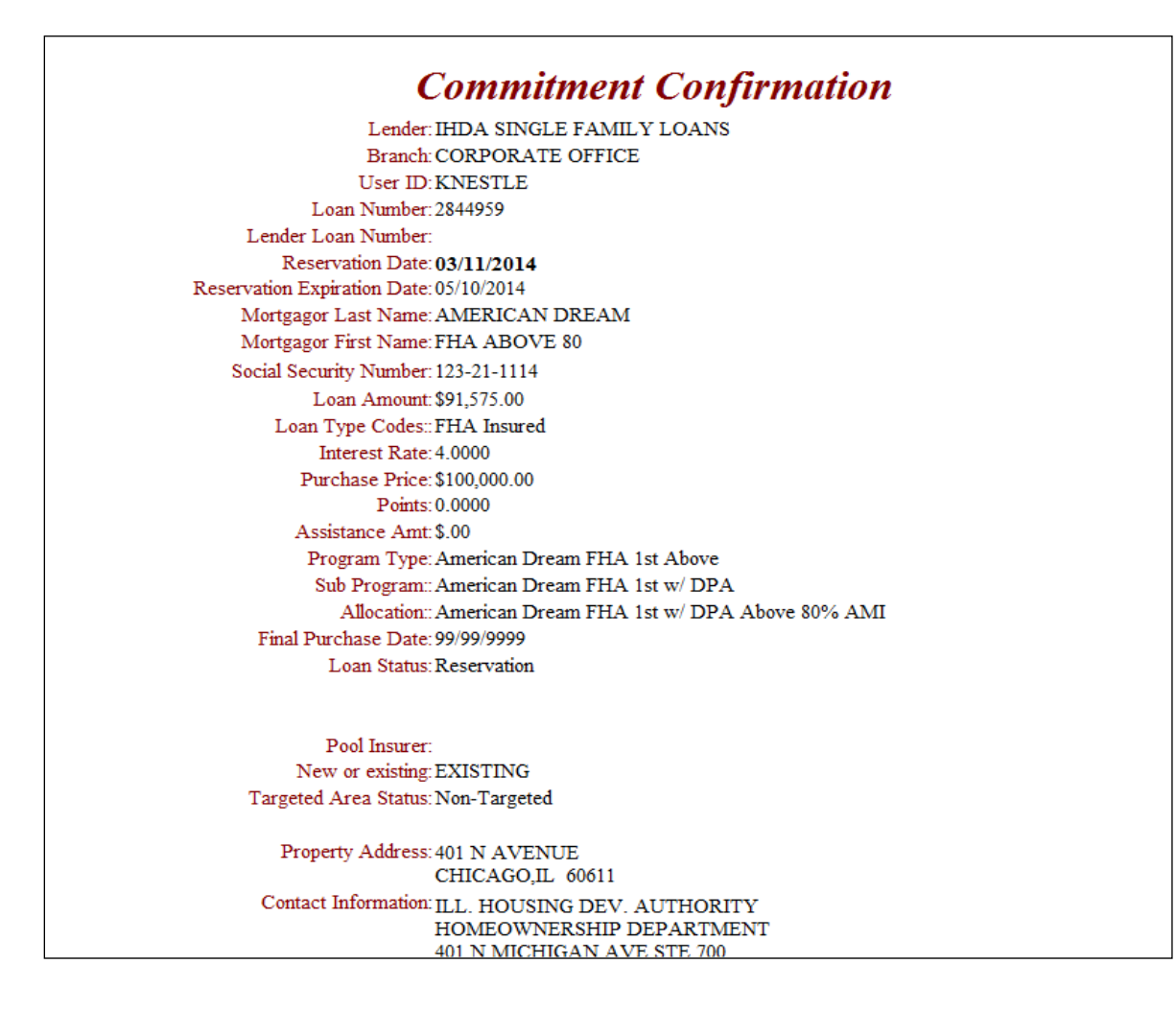

If you have correctly reserved funds for a <u>1<sup>st</sup>Homelllinois or Access Program</u> product, you will see the above reservation confirmation page. These programs will be linked to a second loan (see next page to retrieve confirmation for 2<sup>nd</sup>). To print the information on this screen, click on "printer friendly" and proceed to print.

Note: If you chose an I-Refi product, please go to page 20 to complete lock

To return to the Loan Detail screen for this loan, click "submit" located in the upper left hand corner of the screen. To print IHDA documents for the loan, in the loan detail page, you will see a print document tab on the top of the page. Clicking this tab will lead to the print document field where you will find the applicable documents for your loan.

If you chose a program with an additional 2<sup>nd</sup> DPA mortgage you will be able to retrieve the confirmation for that loan a few ways.

- Use View Loan Detail from the Main Menu and cross reference by name

   See page 27 & 28 for more details
- From the Loan Detail screen of the 1<sup>st</sup> mortgage scroll to the bottom of the page and you will see a section titled "Other Mortgages" that will allow you to click on an additional mortgage. See below

|               |                 | Or                            | iginator Branch: CC<br>Property: 15 <sup>,</sup><br>BE | RPORATI<br>10 E COR<br>ECHER, IL | e offic<br>Ning Re<br>. 604013 | E<br>)<br>8078                               |
|---------------|-----------------|-------------------------------|--------------------------------------------------------|----------------------------------|--------------------------------|----------------------------------------------|
| M             | ortgagor Nam    | e                             |                                                        |                                  | Social S                       | Security Number                              |
| S             | PARTY SPAR      | TACUS                         |                                                        |                                  | XX                             | X-XX-8889                                    |
|               |                 | Loan Status                   |                                                        | Da                               | te                             |                                              |
|               |                 | Incomplete Res<br>Reservation | ervation                                               | 10/04/<br>10/04/                 | /2016<br>/2016                 |                                              |
|               |                 | Committed                     |                                                        | 10/04/                           | /2016                          |                                              |
|               | nesticfied Con  | ditions                       |                                                        | Dog                              | wostad                         | Duo                                          |
|               | insatistieu con | uluons                        |                                                        | Req                              | uesieu                         | Due                                          |
| M             | issing Docum    | ents                          | alos ho do do sio                                      | Req                              | uested                         | Due                                          |
| Other Mortray | 100             |                               |                                                        |                                  |                                |                                              |
| Loan Amount   | Interest Rate   | Term In Months                | Amortization Type                                      | Program                          |                                | MINE AND AND AND AND AND AND AND AND AND AND |
| \$5,000,00    | 0 0000          | 360                           | 360 Day-Year / 30 Day-                                 | @HOME 2nd                        | Mta 1et Ti                     | me HomeBuyer FHA Ab                          |

#### SECOND MORTGAGE RESERVATION:

**Note**: If you chose the I-Refi product you will see the below prompt after hitting Submit on the 1<sup>st</sup> mortgage

|                                    | Illinois Housing Development Authority                                                                                                    | <b>^</b> |
|------------------------------------|----------------------------------------------------------------------------------------------------|----------|
|                                    | 0.2 WP012                                                                                                    |          |
| Screens<br>Options                 | This mortgage program requires a mandatory second mortgage be reserved at this time. Please click SUBMIT to choose and register a second mortgage. Once the second mortgage reservation is successful you will receive a Loan Confirmation Report for the second mortgage. You must click SUBMIT to complete the first mortgage and obtain a Loan Confirmation Report for the second mortgage. |          |
| Submit                             |                                                                                                    |          |
| Main Menu<br>System Help<br>Logoff |                                                                                                    |          |
| Done                               | S Thernet ⊕ 100% →                                                                                                    | •        |

The above screen will appear if you have correctly made a reservation under the following programs, which require a reservation for the second loan:

• I-Refi Program

Click "Submit" to continue the reservation for the second mortgage and choose the applicable program.

Note that if you did not make the reservation correctly, you will receive an error message as discussed on the previous page before you are allowed to continue.

#### SECOND MORTGAGE ALLOCATION:

|                                                  | I                                 | llinois Housing Deve                                     | elopment Auth              | nority                |                                  |                         |
|--------------------------------------------------|-----------------------------------|----------------------------------------------------------|----------------------------|-----------------------|----------------------------------|-------------------------|
| MITAS                                            | Allocatio<br>O/P MLW22<br>Click o | on<br>o<br>n the <b>Back</b> button to return to the Loa | n Status Screen , or click | on a Program from the | Run: 10/13/<br>Ist below, if ava | 2016(10:33)<br>ailable. |
| Screens                                          |                                   | IHDA SINGLE FAMILY LOANS<br>CORPORATE OFFICE             |                            |                       |                                  |                         |
| Allocation<br>Main Menu<br>System Help<br>Logoff |                                   | Fregram Type                                             |                            | \$9,609,626.00        | 0.0000%                          |                         |

\***Note**: The above screen shot will only include the available programs based off the 1<sup>st</sup> mortgage chosen in the beginning of the process.

After clicking "Submit," on the previous page you will see the above allocation page. Choose the corresponding second mortgage for the program that you chose for the first. For example, if you reserved the first mortgage under the I-Refi FHA Above 80% AMI product, then choose, or click on, the I-Refi (2<sup>nd</sup>) FHA Above 80% AMI option.

#### LOAN INFORMATION (SECOND MORTGAGE):

|                                       |            | Illinois Housi                | ng Deve    | lopmen          | t Authority            |                |                  |             |
|---------------------------------------|------------|-------------------------------|------------|-----------------|------------------------|----------------|------------------|-------------|
|                                       | Loan Info  |                               |            |                 |                        |                |                  |             |
|                                       | O/P MLW145 |                               |            |                 |                        |                | Run: 0           | 7/18/2013(0 |
|                                       |            |                               |            | LOAN INFOR      | MATION                 |                |                  |             |
| i i i i i i i i i i i i i i i i i i i |            | Mortgagor First Name & MI: CA | PTAIN      | Last Name:      | SPOCK                  | Mortgagor SSN  | 887-74-5959      |             |
|                                       |            | Loan Amount:                  | 10,000     |                 | Less Tr                |                | Conventional     |             |
|                                       |            | Purchase Price:               | 100,000.00 |                 | Loan Ty                | pe: Fannie Mae | - Conventional + |             |
| reens                                 |            | + Improvement Cost:           |            |                 | Date of Expected Closi | ng. 08/22/2013 | MM/DD/YYYYY      |             |
| eterans Information                   |            | = Acquisition Cost:           | 100,000.00 |                 | Number in Housen       |                |                  |             |
| roperty                               |            | Appraised Value:              | 100,000.00 |                 | Number of Wage Earne   | rs: 1          |                  |             |
| lortgagor<br>o-Mortgagor              |            | Monthly P&I:                  |            |                 |                        |                |                  | -           |
| 003 Details of Trans                  |            | Originator Phone:             |            |                 |                        |                |                  | -           |
|                                       |            | Originator Fax:               |            |                 |                        |                |                  |             |
|                                       |            | Lender 1st Mortgage Loan N    | lumber:    |                 |                        |                |                  | -           |
|                                       |            |                               |            | Interest        | Rate                   |                |                  |             |
|                                       |            |                               | Interes    | t Rate: 0.0000% | Term: 24 🔻             |                |                  |             |
| Options                               |            |                               |            |                 |                        |                |                  |             |
| Reset                                 |            |                               |            |                 |                        |                |                  |             |
| Next                                  |            |                               |            |                 |                        |                |                  |             |
|                                       |            |                               |            |                 |                        |                |                  |             |
|                                       |            |                               |            |                 |                        |                |                  |             |
| Main Menu                             |            |                               |            |                 |                        |                |                  |             |
| System Help                           |            |                               |            |                 |                        |                |                  |             |
| ogoff                                 |            |                               |            |                 |                        |                |                  |             |
| A                                     |            |                               |            |                 |                        |                |                  |             |

After clicking on the appropriate second loan product, you will be immediately taken to the Loan Information page for the second mortgage. Simply enter the second mortgage amount in the above loan amount field. The rate and term should automatically be filled in.

All of the other information carries over from the first mortgage, therefore reentering the other fields is not necessary.

Once you have completed the loan information page, click "Details of Transaction" on the left side of the screen and then click "Submit" to receive the reservation confirmation for the second mortgage.

#### **COMMITMENT CONFIRMATION (SECOND MORTGAGE):**

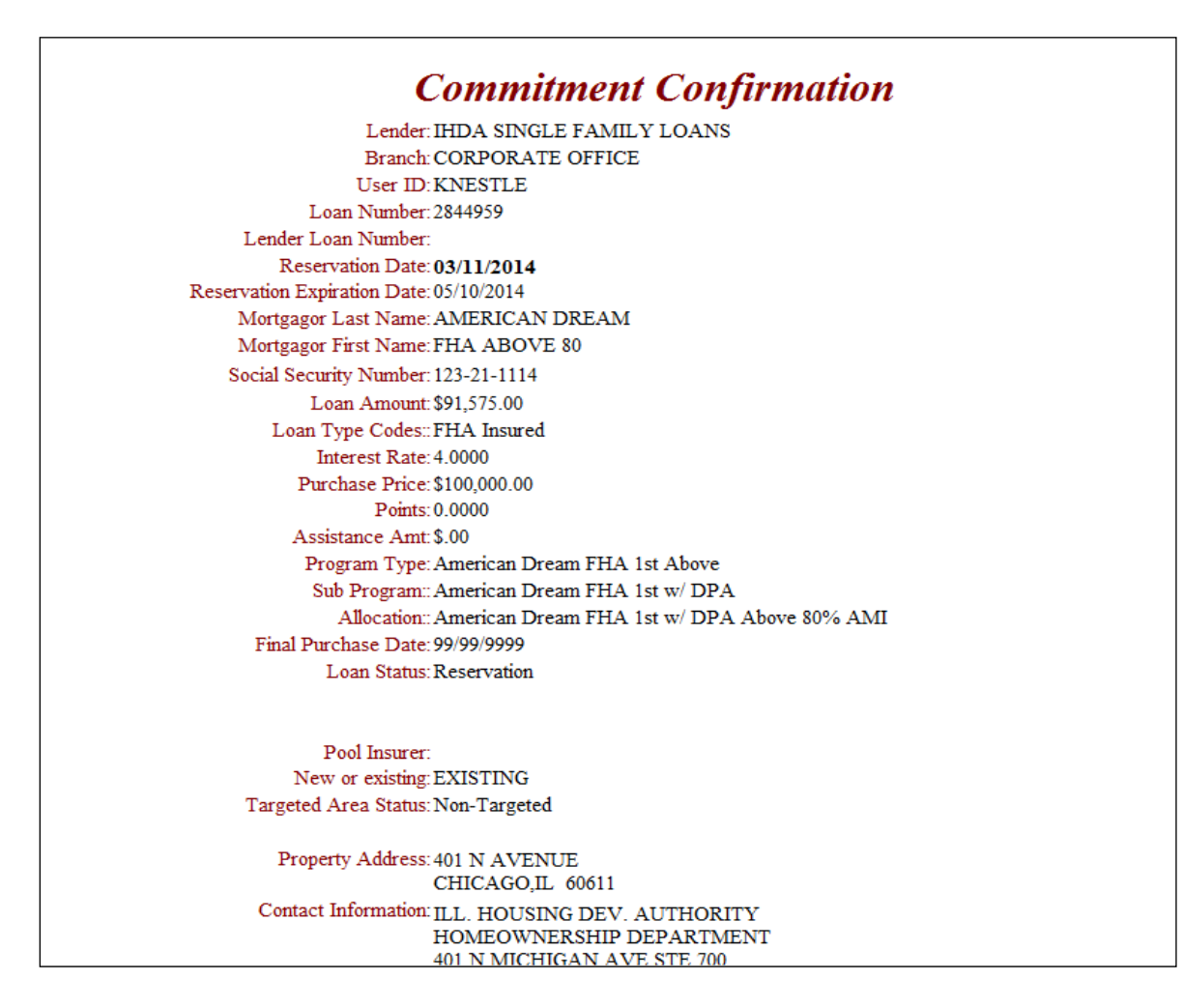

This is your confirmation for the 2<sup>nd</sup> loan. Print the confirmation for your records.

Now that you have the confirmation for the second mortgage, click "Submit" on the left side of the screen and the confirmation for the first mortgage will appear. Print the confirmation for the first mortgage.

If you do not hit the "Submit" button on the left side of the screen, you will only Reserve the 2<sup>nd</sup> Mortgage and the 1<sup>st</sup> Mortgage will remain as incomplete, thus not locking in a rate until it is actually "Reserved." Click "Submit" on the left side until you return to the Loan Detail Screen.

You have now completed the reservation for the first and second loans.

#### MORTGAGE TAX CREDIT CERTIFICATE (MCC) ALLOCATION:

|   | CORPORATE OFFICE                                        |                  |
|---|---------------------------------------------------------|------------------|
|   | Program Type                                            | Available Amount |
|   | SMART MOVE FHA 1st MORTGAGE ONLY                        | \$5,756,895.00   |
|   | SMART MOVE FHA 1ST MTG. DPA PLAN A BELOW 80% AMI        | \$18,468,410.00  |
|   | SMART MOVE FHA 1st MORTGAGE WITH / DPA                  | \$4,274,744.00   |
|   | SMART MOVE FHA 2ND MTG. DPA PLAN A BELOW 80% AMI        | \$1,093,426.00   |
|   | SMART MOVE FHA 2nd MORTGAGE WITH / DPA                  | \$1,510,562.86   |
|   | SMART MOVE 203K REHAB 1st MORTGAGE ONLY                 | \$25,000,000.00  |
|   | SMART MOVE 203K 1ST MTG. DPA PLAN A BELOW 80% AMI       | \$14,943,419.00  |
|   | SMART MOVE 203K REHAB 1st MORTGAGE WITH / DPA           | \$30,000,000.00  |
|   | SMART MOVE 203K REHAB 2ND MTG PLAN A BELOW 80% AMI      | \$6,000.00       |
|   | SMART MOVE 203K REHAB 2ND MORTGAGE                      | \$10,000,000.00  |
|   | SMART MOVE CONVENTIONAL MORTGAGE 1st WITH / DPA         | \$14,777,410.00  |
|   | SMART MOVE CONV. MTG. 1ST MTG. DPA PLAN A BELOW 80% AMI | \$6,913,963.00   |
|   | SMART MOVE CONVENTIONAL MORTGAGE 2nd. WITH / DPA        | \$5,603,635.28   |
|   | SMART MOVE CONV. MTG. 2ND. PLAN A BELOW 80% AMI         | \$635,000.00     |
|   | SMART MOVE USDA 1st MORTGAGE WITH / DPA                 | \$21,212,715.00  |
|   | SMART MOVE USDA 1ST MTG DPA PLAN A BELOW 80% AMI        | \$18,093,863.00  |
|   | SMART MOVE USDA 2nd MORTGAGE                            | \$6,888,756.00   |
| S | SMART MOVE USDA 2ND MTG PLAN A BELOW 80% AMI            | \$171,825.00     |
|   | SMART MOVE VA 1st MORTGAGE WITH / DPA                   | \$24,465,038.00  |
|   | SMART MOVE VA 1ST MTG DPA PLAN A BELOW 80% AMI          | \$14,766,424.00  |
| 1 | SMART MOVE VA 2nd MORTGAGE                              | \$2,983,230.00   |
|   | SMART MOVE VA 2ND MTG PLAN A BELOW 80% AMI              | \$18,000.00      |
|   | W.H.H.P. 1st MTG. BELOW 80% AMI                         | \$18,600,698.00  |
|   | W.H.H.P. 1st MTG. ABOVE 80% AMI                         | \$10,654,092.00  |
|   | W.H.H.P. CONV. 1st MTG. BELOW 80% AMI                   | \$11,010,955.00  |
|   | W.H.H.P. CONV. 1st MTG. ABOVE 80% AMI                   | \$4,482,092.00   |
|   | W.H.H.P. MCC TAX CREDIT STATEWIDE PROGRAM 2012          | \$64,217,752.00  |
|   | SMART MOVE TRIO MCC TAX CREDIT STATEWIDE PROGRAM 2013   | \$31,893,578.00  |
|   | W.H.H.P. 2nd MTG. BELOW 80% AMI                         | \$2,822,000.00   |

**Important Note**: The below only applies to MCC's being reserved after the initial lock was reserved.

To Reserve an MCC, you must have a program that has the option of an MCC. A list of them includes:

- Access 4%
- Access 5%
- Access 10%

Return to the Loan Detail Screen for the <u>1<sup>st</sup> Mortgage</u>. This can be done by continuing here after submitting the 1<sup>st</sup> and the 2<sup>nd</sup> Mortgages or by retrieving the loan through the loan detail link on the Main Menu. On the Loan Detail screen click on the Reserve a 2<sup>nd</sup> button on the top of the page. From here you

will be taken back to the above list where there is currently one (1) option for MCCs listed below:

#### • 2018 MCC Tax Credit Program

After picking the applicable MCC Tax Credit option (See Above), the loan info page will come up based upon the 1<sup>st</sup> Mortgage. <u>The MCC is a complete</u> <u>Mirror of the 1<sup>st</sup> Mortgage loan</u>. Enter the same Loan Amount that was on the 1<sup>st</sup> Mortgage and click on the "1003 Details of Transaction" link on the left side of the screen. Hit the "Submit" button to Reserve the MCC and print out the Reservation Confirmation for the MCC for your records.

You can log-off, go to the Main Menu or hit the "Submit" button to be taken to the Loan Detail Screen.

You have now completed the Reservation for the first and seconds loans along with the MCC.

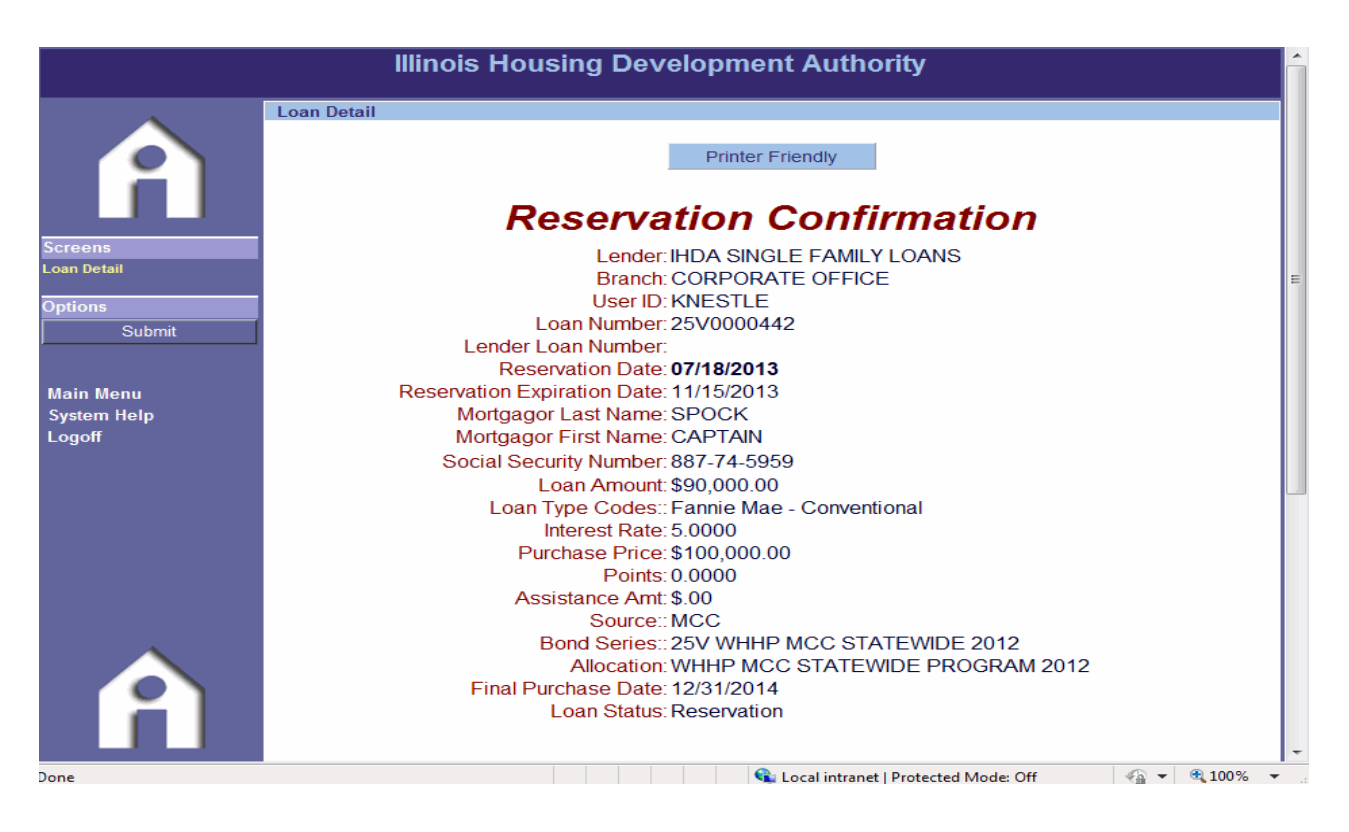

HOW TO:

### **RETRIEVE LOANS,**

### **CANCEL LOANS AND**

### **PRINT DOCUMENTS**

### IN THE

### **MITAS RESERVATION SYSTEM**

#### **RETRIEVING A LOAN:**

|                                    | Illinois Housing Development Authority                                                                                                    |
|------------------------------------|----------------------------------------------------------------------------------------------------|
| <b>Ressages</b>                    | <ul> <li>→ WEB User Maintenance</li> <li>→ New Loan Registration</li> <li>→ View Loan Pipeline</li> <li>→ View Loan Detail</li> <li>→ Address Maintenance</li> <li>→ Reports</li> </ul> |
| Main Menu<br>System Help<br>Logoff |                                                                                                    |
|                                    | 📢 Internet 🔍 100% 🔻                                                                                                    |

It is necessary to retrieve a loan when the following occurs:

- You are unable to complete a reservation and need to complete it at a later time;
- You need to print the loan reservation confirmation, or
- You need to cancel a loan.

You can retrieve a loan by clicking "View Loan Detail" or "View Loan Pipeline" found on the Main Menu page shown above.

#### **VIEW LOAN DETAIL:**

|                                                            | Illinois Housing Development Authority                                                                                                    |                  |
|------------------------------------------------------------|----------------------------------------------------------------------------------------------------|------------------|
|                                                            | Loan Detail                                                                                                    |                  |
| Â                                                          | O/P MLW123 Cross-Reference                                                                                                    | Run: 09/06/2012( |
| Screens                                                    | Retrieve a Loan: Retrieve                                                                                                    |                  |
| Loan Detail                                                | Servicer Reference Number: 0 Retrieve                                                                                                    |                  |
| Options<br>Back<br>Main Menu<br>System Help<br>Screen Help | Loan Amount: \$.00<br>Interest Rate: 0.0000<br>Purchase Price: \$.00<br>Program: Unknown<br>Sub Program: FHA 1st MTG. W.H.H.P. BELOW 80%<br>AMI<br>Allocation: 1st MTG W.H.H.P. BELOW 80% AMI |                  |
| Logoff                                                     | Underwriter *<br>Closer: *<br>Originators:: Unknown<br>Originator Branch: CORPORATE OFFICE<br>Property:<br>,                                                                                  |                  |
|                                                            | Lock In is Not Accessible                                                                                                    |                  |
|                                                            | Loan Status Date                                                                                                    |                  |
|                                                            | Unsatisfied Conditions Requested Due                                                                                                    |                  |
|                                                            | Missing Documents Requested Due                                                                                                    |                  |

On the Loan Detail page, enter the IHDA loan number at "Retrieve a Loan," then click on "Retrieve." <u>Note that you also have the ability to cross reference</u>, which allows you to retrieve a loan by borrower name.

If you do not know the IHDA loan number, you can retrieve it through the "View Loan Pipeline" function which will be discussed on the next page.

#### **IMPORTANT NOTE:**

If applicable, you may use your "Servicer (Lender) Reference Number" to retrieve your loan.

#### **VIEW LOAN PIPELINE:**

|                                    | Illinois Housing Development Authority                                                                                                    |
|------------------------------------|----------------------------------------------------------------------------------------------------|
| <b>Ressages</b>                    | <ul> <li>→ WEB User Maintenance</li> <li>→ New Loan Registration</li> <li>→ View Loan Pipeline</li> <li>→ View Loan Detail</li> <li>→ Address Maintenance</li> <li>→ Reports</li> </ul> |
| Main Menu<br>System Help<br>Logoff |                                                                                                    |
|                                    | 😧 🖓 Internet 🕅 100% 🗸                                                                                                    |

On the main menu, click "View Loan Pipeline."

Once you click "View Loan Pipeline," you will see a list of IHDA programs that are available to your lending institution. Click the program under which the loan you are trying to retrieve is reserved. For example, if the loan you are trying to retrieve is reserved under <u>1<sup>st</sup>HomeIllinois FHA Above 80% AMI</u>, then click that program to retrieve the loan.

#### **STATUS:**

| File Edit View Favor                              | ites Tools H                | Help                                                                                   | 2                                                       | x 🖻 🖪 🖪 🗴 🖣                            | 🕻 Convert 🔻 🚮 Sele     |  |  |  |  |  |
|---------------------------------------------------|-----------------------------|----------------------------------------------------------------------------------------|---------------------------------------------------------|----------------------------------------|------------------------|--|--|--|--|--|
| Illinois Housing Development Authority            |                             |                                                                                        |                                                         |                                        |                        |  |  |  |  |  |
|                                                   | Status for Pr<br>O/P MLW121 | rogram                                                                                 |                                                         |                                        | Run: 03/30/2015(10:12) |  |  |  |  |  |
| A                                                 |                             | Listed below are<br>Click on a st<br>FTHB (No) FHA 1st Above<br>@HOME (No DPA / No MCC | the status summaries of<br>atus to see a list of the in | your Ioan pipeline.<br>dividual Ioans. |                        |  |  |  |  |  |
| Status for Dearson                                |                             | Tracking Status                                                                        | Loan Count                                              | Loan Amount                            |                        |  |  |  |  |  |
| Status for Program                                |                             | Reservation                                                                            | 1                                                       | \$98,1                                 | 88.00                  |  |  |  |  |  |
| Options<br>Back                                   |                             |                                                                                        |                                                         |                                        |                        |  |  |  |  |  |
| Main Menu<br>System Help<br>Screen Help<br>Logoff |                             |                                                                                        |                                                         |                                        |                        |  |  |  |  |  |

Once you choose the program, you will find a list of loans listed by status, such as incomplete reservation, reservation, etc. For example, if you are trying to complete a reservation, click "Incomplete Reservation" to find buyers' names listed under that status. If you are trying to view loans that have been canceled, click "Canceled" to find buyers' names listed under that status.

Once you find the name of the buyer whose loan reservation you are trying to retrieve, click it to be directed to the "Loan Detail" page.

#### LOAN DETAIL:

|                       | Illino      | is Housing Dev     | elopment Auth                                  | ority            |              |                        |
|-----------------------|-------------|--------------------|------------------------------------------------|------------------|--------------|------------------------|
|                       | Loan Detail |                    |                                                |                  |              |                        |
| A                     | O/P MLW123  |                    |                                                |                  |              | Run: 01/19/2010(18:04) |
|                       |             | Cross-Reference    | Print Documents                                | Loan Applica     | tion         |                        |
| oreens<br>.oan Detail |             | Cancel Application | Electronic Import                              | Reserve Sec      | ond          |                        |
|                       | 1           |                    | Libertonic import                              |                  | ond          |                        |
| ptions                |             |                    |                                                |                  |              |                        |
|                       |             | Retrieve           | a Loan: 2505287                                | Retrieve         | e            |                        |
| Back                  |             | Servicer Reference | Number:                                        | Retrieve         | e            |                        |
| Dack                  |             |                    |                                                |                  |              |                        |
|                       |             |                    | Loan Amount: \$101                             | ,750.00          |              |                        |
|                       |             |                    | Interest Rate: 5.250<br>Purchase Price: \$12.0 | 0                |              |                        |
|                       |             | Reservation        | Expiration Date: 04/15                         | 5/2010           |              |                        |
| Main Menu             |             |                    | Program: H S 1                                 | ST/ DPA PLAN A B | ELOW 80%     |                        |
| System Help           |             |                    | Sub Program:                                   |                  |              |                        |
| ocreen Help           |             |                    | Allocation: HOM                                | E START 1ST / DP | BELOW        |                        |
| -ogon                 |             |                    | Underwriter Carol                              | lyn Smith        |              |                        |
|                       |             |                    | Closer: *                                      |                  |              |                        |
|                       |             |                    | Originators:: IHDA                             | SINGLE FAMILY LO | OANS         |                        |
|                       |             | 0                  | riginator Branch: 0901                         | N MICHIGAN AVE   |              |                        |
|                       |             |                    | LA G                                           | RANGE PARK IL 6  | 0526         |                        |
|                       |             |                    |                                                |                  |              |                        |
|                       | Mortg       | agor Name          |                                                | Social Sec       | urity Number |                        |
|                       | ROBE        | ERT C BENSON       |                                                | XXX-X            | (X-1919      |                        |
|                       |             | Loan Status        |                                                | Date             |              |                        |
|                       |             | Incomplete Re      | servation                                      | 01/15/2010       |              |                        |
|                       |             | Reservation        |                                                | 01/15/2010       |              |                        |
|                       | Uport       | isfied Conditions  |                                                | Poguested        | Duo          |                        |
|                       | Unsat       | ished Conditions   |                                                | Requested        | Due          |                        |

Regardless of whether you retrieved a loan through "View Loan Detail" or "View Loan Pipeline," you will eventually end up at the populated loan detail page for your particular loan. At the top of the screen, you will see options available. If you want to print documents such as the reservation confirmation, click "Print Documents." If you need to complete an incomplete reservation, click "Loan Application" to correct any errors or incomplete data fields. If you need to cancel an application, click "Cancel Application."

You should now have a basic understanding of how to navigate MITAS to reserve loans, retrieve loans and cancel loans. Remember that your Homeownership team is available to assist, should you have any questions or need clarification.

### HOW TO:

### **UPLOAD DOCUMENTS**

### IN THE

### **MITAS RESERVATION SYSTEM**

#### **DOCUMENT UPLOADING:**

|                          | IIIi        | nois Housing Deve    | elopment Autho                                 | ority                           |                        |
|--------------------------|-------------|----------------------|------------------------------------------------|---------------------------------|------------------------|
|                          | Loan Detail |                      |                                                |                                 |                        |
|                          | O/P MLW123  |                      |                                                |                                 | Run: 07/18/2013(15:47) |
|                          |             | Cross-Reference      | Print Documents                                | Loan Application                |                        |
|                          |             | Document Images      | Cancel Application                             | Electronic Import               |                        |
| Screens                  |             | Reserve Second       |                                                |                                 |                        |
| Loan Detail              |             |                      |                                                |                                 |                        |
| Options                  |             | Retrieve             | a Loan: 2805115                                | Retrieve                        | E                      |
| Back                     |             | Servicer Reference N | lumber:                                        | Retrieve                        |                        |
| Main Menu<br>System Help |             |                      | Loan Amount: \$90,000<br>Interest Rate: 5.0000 | 0.00                            |                        |
| Screen Help              |             | Reservation          | Expiration Date: 11/15/2                       | 2013                            |                        |
| Logoli                   |             |                      | Program: WHHP                                  | CONV 1st MTG BELOW 8            | 0%                     |
|                          |             |                      | Sub Program:                                   |                                 |                        |
|                          |             |                      | Allocation: CONV.<br>80% AM                    | 1st MTG. W.H.H.P. BELO          | N                      |
|                          |             |                      | Underwriter *                                  |                                 |                        |
|                          |             |                      | Closer: *                                      |                                 |                        |
|                          |             | O                    | riginator Branch: CORPO                        | DRATE OFFICE                    |                        |
|                          |             |                      | Property: 451 NC                               | RTH                             |                        |
|                          |             |                      | CHICAC                                         | GO, IL 60611                    |                        |
| i i i                    | M           | ortgagor Name        |                                                | Social Security Num             | nber                   |
|                          | С           | APTAIN SPOCK         |                                                | XXX-XX-5959                     | -                      |
| Done                     |             |                      | 📢 L                                            | ocal intranet   Protected Mode: | Off 🦓 🕶 🔍 100% 💌       |

You can upload documents to MITAS through the Reservation website. On the Loan Detail screen of the  $1^{st}$  **Mortgage**, there is a table with links on top which allows you to perform various functions.

The Loan Detail screen can be found from the Main Menu using either the "View Loan Detail" link or the "View Loan Pipeline" link. To upload documents, click on the **Document Images** button.

**Important Note:** As of 12/01/2013, the Illinois Housing Development Authority is requiring that all complete files be uploaded through MITAS's ILRS online website.

| File                       | Edit           | View | Favorites | Tools                            | Help                        |                                                 |                                              |                                                                                                    | x                            |                                        | 8 🔋 🔾                                  | ×             | Conve                      | rt 🔻                  | 📑 Sele            |
|----------------------------|----------------|------|-----------|----------------------------------|-----------------------------|-------------------------------------------------|----------------------------------------------|----------------------------------------------------------------------------------------------------|------------------------------|----------------------------------------|----------------------------------------|---------------|----------------------------|-----------------------|-------------------|
|                            |                |      |           | Illin                            | ois Ho                      | using D                                         | evelop                                       | oment A                                                                                                    | uth                          | ority                                  | ,                                      |               |                            |                       |                   |
|                            |                |      | Lo<br>O/P | oan Docu<br>MLW300<br>This scree | ments<br>en allows you      | i to upload com                                 | pleted loan j<br>previou<br>Loar             | backages or to is uploaded do boots of the second second s | upload<br>ocume<br>Upload    | d separat<br>ents.<br>d                | te Ioan doc                            | cume          | Run: 0<br>nts as wel       | 3/30/201<br>I as to v | 15(10:14)<br>view |
| Screen<br>Loan Do          | IS<br>cument   | is   |           |                                  | or browse<br>If you experie | Please cl<br>e for the docum<br>ece problems up | ick on the d<br>ent(s) you v<br>ploading doo | ocument name y<br>would like to upl<br>cuments please                                                                                                    | you w<br>Iload a<br>e try up | vould like<br>Ind then o<br>ploading f | to view<br>click the "Up<br>fewer docu | pload<br>umen | d" button.<br>nts at a tim | в.                    |                   |
| Option                     | s<br>Ba        | ıck  |           |                                  | (                           | Condition Doo<br>Investor Deli<br>IHDA Deli     | cuments<br>very File<br>very File            | Received<br>Received<br>Received                                                                                                    |                              |                                        |                                        |               |                            | Brow<br>Brow          | se<br>se          |
| Main N<br>Syster<br>Logoff | lenu<br>n Help |      |           |                                  |                             |                                                 |                                              | Upload                                                                                                    |                              |                                        |                                        |               |                            |                       |                   |
|                            |                |      |           |                                  |                             |                                                 |                                              |                                                                                                    |                              |                                        |                                        |               |                            |                       |                   |

Once there, proceed to browse for the document you wish upload. **\*Note: All uploaded files must be in .PDF format**. Once you have selected the file you wish to upload, click on the "Upload" button to upload the file to MITAS. A few things to consider:

- 1. All categories found in **Document Imaging** are subject to change. The process will remain unchanged, but the number of options may change.
- Each category should only have one set of documents uploaded, which would include all the documents as per IHDA's Prior Approval Checklist. For example, the entire Prior Approval Checklist set of documents should be in the correct stacking order and in <u>one</u> .PDF file. Unless you have a file over 100 MB, you should not have an issue.
  - a. If you have any issues please contact the general Homeownership email Mortgage@ihda.org.
- 3. You can select one document set in each area per upload. For example, you can upload the IHDA Delivery and the Investor Delivery package simultaneously.
- 4. The "Received" button in the above picture allows you to view the <u>last</u> <u>item</u> uploaded to that category.

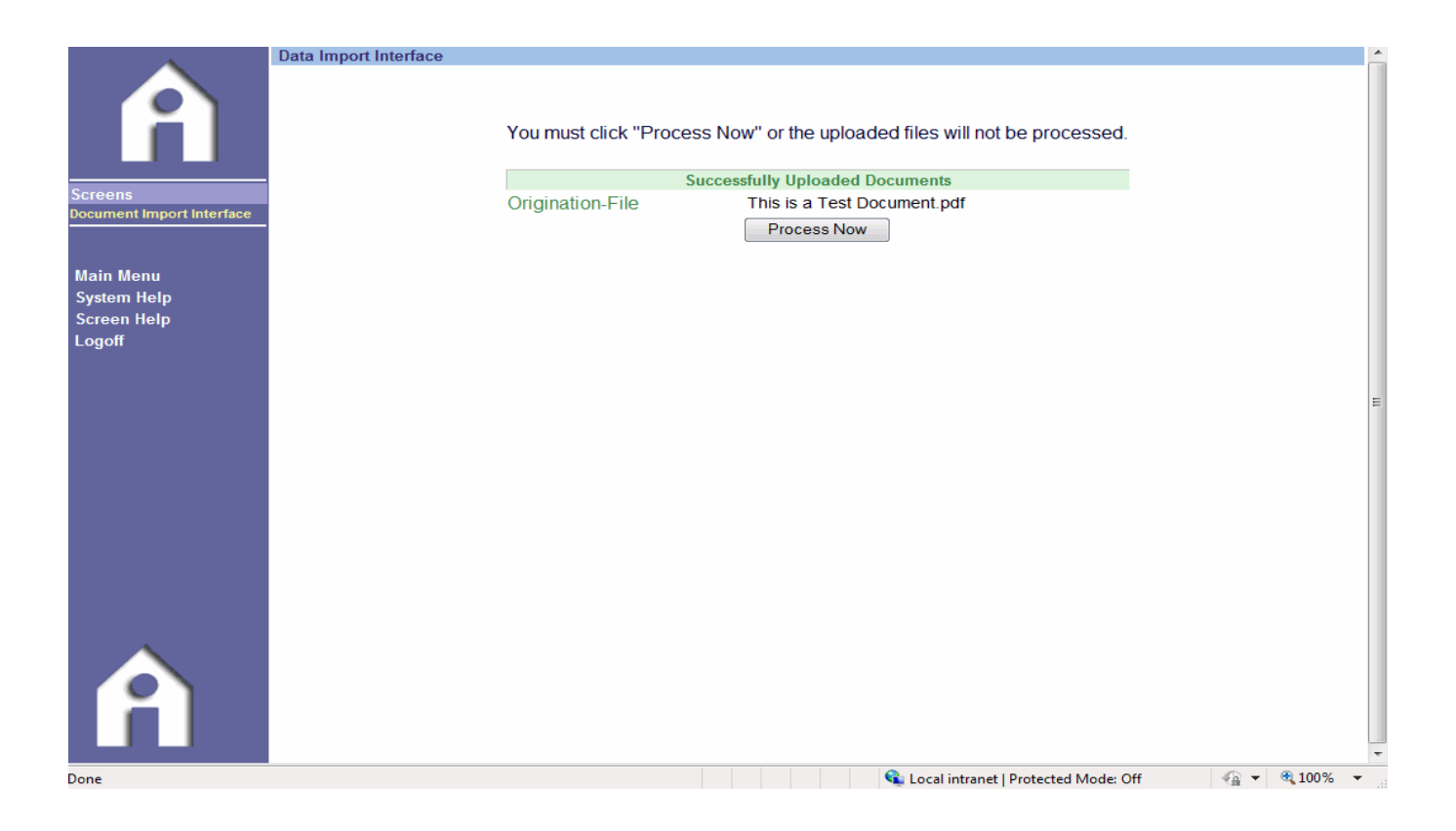

**Important note:** Once uploaded, you must make sure to finalize the upload process by clicking on the "<u>Process Now</u>" button. The current Time-out limit is set at 10 minutes and should never be reached unless there is something slowing down the connection.

Your documents are now uploaded to the MITAS system and can be viewed by a Compliance Specialist at IHDA. Even though the documents are immediately uploaded, the housing officers receive notice of all uploads the following day.

**Important note:** Remember that the data file must be uploaded into the 1<sup>st</sup> mortgage reservation! Be sure you are in the correct loan when uploading. If the document category options are not there, you may be on the 2<sup>nd</sup> mortgage or MCC loan.

#### Using the ILRS to View Loan Level Details

You, the Lender can view many loan level details from the ILRS website used by IHDA. From the Main Menu, you can get to the <u>Loan Detail</u> Screen two ways. First, you can retrieve the specific loan number using the "View Loan Detail" link. Second, you can search by Program using the "View Loan Pipeline" link.

|             | Illino      | ois Housing Deve      | lopment Auth                                     | ority                        |                     |                        |
|-------------|-------------|-----------------------|--------------------------------------------------|------------------------------|---------------------|------------------------|
|             | Loan Detail |                       |                                                  |                              |                     |                        |
|             | O/P MLW123  |                       |                                                  |                              |                     | Run: 11/07/2013(10:42) |
|             |             | Cross-Reference       | Print Documents                                  | Document                     | mages               |                        |
|             |             |                       |                                                  |                              |                     |                        |
| Screens     |             | Retrieve a            | Loan: 2807171                                    | Retri                        | eve                 |                        |
| Loan Detail |             | Servicer Reference Nu | umber:                                           | Retri                        | eve                 |                        |
| Options     |             |                       |                                                  |                              |                     |                        |
| Back        |             |                       | Loan Amount: \$97,5                              | 00.00                        |                     |                        |
|             |             |                       | Interest Rate: 5.250                             | 0                            |                     |                        |
|             |             | Peropyration F        | Purchase Price: \$100,0<br>Evolution Date: 01/14 | UUU.UU<br>/2014              |                     |                        |
| Main Menu   |             | Reservation           | Program: SMTR                                    | 12014<br>10 FHA 1st w/ D     | PA Below 80         |                        |
| System Help |             |                       | Smart                                            | Move Trio FHA                | 1st w/ MCC          |                        |
|             |             |                       | Sub Program: Below                               | 80%                          |                     |                        |
| Logon       |             |                       | Allocation: SMAR                                 | T MOVE TRIO I<br>C BELOW 80% | FHA 1st MTG.<br>AMI |                        |
|             |             |                       | Underwriter Keith                                | Pryor                        |                     |                        |
|             |             |                       | Closer: *                                        |                              |                     |                        |
|             |             |                       | Originator:: IHDA                                | SINGLE FAMILY                | LOANS               |                        |
|             |             | On                    | ginator Branch: CORF                             | ORATE OFFICI                 | =                   |                        |
|             |             |                       | Property: 401 N                                  | WICHIGATI AVE 3              | 065                 |                        |
|             |             |                       | Chiop                                            | (OO, 12 000 1 14)            | 200                 |                        |
| $\wedge$    | Mort        | tgagor Name           |                                                  | Social S                     | ecurity Number      |                        |
|             | KYL         | E NESTLEHUT           |                                                  | XX                           | (-XX-9999           |                        |
| i i         |             | Loan Status           |                                                  | Date                         |                     |                        |
|             |             | Incomplete Rese       | ervation                                         | 09/16/2013                   |                     |                        |
|             |             | Deconvotion           |                                                  | 00/16/2013                   |                     |                        |

| Main Menu<br>System Help<br>Screen Help<br>Logoff |                                                                               | Reservation Exp<br>S<br>Origin                                                                              | oiration Date: 01<br>Program: SI<br>Bub Program: SI<br>Allocation: SI<br>Underwriter Ke<br>Closer: *<br>Originator:: IH<br>Nator Branch: Cl<br>Property: 40 | I/14/2014<br>MTRIO FHA<br>nart Move T<br>elow 80%<br>MART MOV<br>/MCC BELC<br>eith Pryor<br>DA SINGLE<br>ORPORATE<br>D1 N Michiga<br>HICAGO, IL | 1st w/ Di<br>Trio FHA<br>E TRIO F<br>DW 80% /<br>E FAMILY<br>E OFFICE<br>an Ave St<br>6061142 | PA Below 80<br>1st w/ MCC<br>FHA 1st MTG.<br>AMI<br>LOANS<br>E<br>te<br>255 |
|---------------------------------------------------|-------------------------------------------------------------------------------|----------------------------------------------------------------------------------------------------|----------------------------------------------------------------------------------------------------|----------------------------------------------------------------------------------------------------|-----------------------------------------------------------------------------------------------|-----------------------------------------------------------------------------|
| Â                                                 | Mortgagor Name<br>KYLE NESTLEHL<br>Ir<br>F<br>R<br>N<br>L                     | IT<br>oan Status<br>ncomplete Reserv<br>Reservation<br>Received for Unde<br>Ion - Compliance<br>oan Closing | ation<br>rwriting                                                                                                    | Da<br>09/16<br>09/16<br>10/30<br>11/02<br>11/05                                                                                                 | Social So<br>XXX<br>(2013<br>(2013<br>(2013<br>(2013<br>(2013)<br>(2013)                      | ecurity Number<br>(-XX-9999                                                 |
|                                                   | Unsatisfied Cond<br>1.) This is a Test<br>2.) Another Test<br>Missing Documer | itions<br>to show Conditior                                                                                 | ıs                                                                                                    | Req<br>11/0                                                                                                    | uested<br>7/2013<br>uested                                                                    | Due<br>00/00/0000<br>Due                                                    |
|                                                   | Other Mortgages<br>Loan Amount<br>\$.00<br>\$.00                              | Interest Rate<br>0.0000<br>0.0000                                                                           | Term In Month<br>120<br>120                                                                                                    | s Amor<br>360 Da<br>360 Da                                                                                                    | rtization 1<br>ay-Year / 30                                                                   | Fype<br>Day-Month<br>Day-Month                                              |

Once you are on the Loan Detail Screen (shown above), you can view information such as, but not limited to:

- 1. Loan Amount
- 2. Interest Rate
- 3. Program
- 4. Loan Status
- 5. Conditions
- 6. Other attached loans (i.e. 2<sup>nd</sup> mortgage)

Once the loan has closed and documents uploaded to IHDA, you, the user, are only able to Retrieve other loans, print past documents, such as the Reservation Confirmation, or upload documents, such as Condition Documents.

#### **IHDA POLICY ON CANCELLATIONS AND RE-RESERVATIONS:**

In order to better manage our pipeline and reduce the large number of canceled loans in MITAS, IHDA instituted the following policy:

When the commitment/reservation is made, the interest rate is locked for 60 days regardless of future rate changes. IHDA/U.S. Bank HFA Division must purchase loans by the 60<sup>th</sup> day. If a loan has not been purchased by the 60<sup>th</sup> day, a 25 bps reduction in Service Release Premium (SRP) will be made for every 30 days past the initial 60-day lock period. If a loan has not been purchased by the 90<sup>th</sup> day, IHDA is under no obligation to purchase the loan(s).

Loans Committed 90 days or longer will be cancelled unless the Lender contacts the Managing Director and an explanatory note as to the reason for late delivery is made in MITAS.

A cancellation and re-registration of the same borrower(s) will not be permitted for 60 days from cancellation unless the borrower has obtained a contract on a different property. It is suggested that you commit the loan when you have received the appraisal and the loan file is fully complete.

There are a number of reasons this policy is being implemented:

- To eliminate the cancellation and re-reservation of the same loan over and over again.
- To allow for better pipeline management and reporting
- To eliminate the possibility of an immediate re-reservation at lower rate
- To eliminate the possibility of re-reservation for the purpose of extending expiration date
- To gain insight into possible lender training gaps with regard to programs, navigation of MITAS, IHDA's rates, etc.
- To eliminate the need for lender to upload data file more than once

#### FINAL REMINDER:

You, the lender can revise information in MITAS (other than rate or program type) until the loan has been closed and documents uploaded to IHDA.

#### APPENDIX A

#### **Quick Fixes for Common Errors on ILRSS website**

- If you get the error LOAN TYPE 7 RESTRICITON (CONV).
  - Change the "Loan Type Code" field on the Loan Info screen (1<sup>st</sup> page of application) to Fannie-Mae Conventional.
- If you get the error Loan Type Code Restriction (Freddie)
  - Change the "Loan Type Code" field on the Loan Info screen (1<sup>st</sup> page of application) to Freddie Mac.
- If you get the error <u>Base Loan Amount 1003 Details</u>
  - Enter in the Base Loan Amount in field "m" of the 1003 Details of Trans screen
- If you get the error <u>PMI-FUNDING-FEE</u>
  - Enter the PMI Funding fee in **both** field "g" and field "n" on the Details of Trans screen
- The Purchase Price Field for I-Refi loans is equal to the Appraised Value
- Any Non-1<sup>st</sup> Time Homebuyer, including I-Refi, must be flagged as a <u>YES</u> on the "<u>Prior Homeowner</u>" field on the Mortgagor screen

#### Quick Tips for the ILRSS (MITAS) website

- Please remember to use the Internet Explorer browser
- Please carefully read the 1<sup>st</sup> Mortgage program when selecting it.
  - This determines Interest Rate, Income Limits and more.
- Please ensure you get all Commitment Confirmations.
  - 1<sup>st</sup> Mortgage, 2<sup>nd</sup> Mortgage (if applicable), & MCC (if applicable)
- Please upload correct Document Order in correct Upload Categories
  - As of 3/1/2015 we are using IHDA Delivery Package & Investor Delivery Package.
- Please remember to cancel all loans if the loan is no longer a valid IHDA loan (1<sup>st</sup>, 2<sup>nd</sup>, and MCC if applicable).
- Please remember to update the Income in the system prior to requesting an AMI change. We will request you to do so!
  - Do not use the "Other Household Income" field under the credit score as it does not take. Use the Drop-Downs on the left.
- Please double check the loan information (loan amount, address, purchase price, etc.) prior to sending the loan in to IHDA for post-closing review.
  - This can prevent delays in Funding from US Bank!

### Reserve Any Access Program

 $\twoheadrightarrow$ 

Start by reserving your Access 4%, 5%, or 10% 1<sup>st</sup> and 2<sup>nd</sup> mortgages

#### To qualify for the MCC

- Must be First Time Homebuyers or Exempt
- Must meet MCC income and purchase price limits, which can be found at: <u>https://www.ihdamortgage.org/income-limits</u>
- The loan must not have closed prior to 9/1/2018
- \$350 check made payable to IHDA must appear on the final CD.
- The applicable disclosures must be completed pursuant to the MCC Checklist / Procedural Guide.

Printer Friendly

### **Commitment Confirmation**

Lender: IHDA SINGLE FAMILY LOANS Branch: CORPORATE OFFICE User ID: MMCEVOY Loan Number: 3120334 Lender Loan Number: Reservation Date: 08/27/2018 Reservation Expiration Date: 10/26/2018 Mortgagor Last Name: DOE Mortgagor First Name: JOHN Social Security Number: 123-45-6887 Loan Amount: \$100.000.00 Loan Type Codes:: Fannie Mae - Conventional Interest Rate: 5.6250 Purchase Price: \$110,000.00 Points: 0.0000 Assistance Amt: \$.00 Program Type: Access 4% CONV 1st Above Sub Program:: Access 4% CONV 1st Mortgag Allocation:: Access 4% CONV 1st Mortgage (w/ DPA) A Final Purchase Date: 99/99/9999 Loan Status: Committed

Pool Insurer: New or existing: EXISTING Targeted Area Status: Non-Targeted

> Property Address: 123 E. WACKER DR CHICAGO,IL 60601

Contact Information:

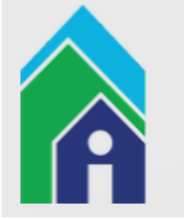

## View Loan Detail for 1<sup>st</sup> Mortgage

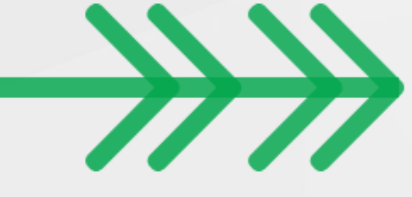

- Retrieve the committed 1<sup>st</sup> mortgage
- You can see the already committed 2<sup>nd</sup> DPA at the bottom of the page (blue arrow)
- To reserve the MCC select "Reserve Second" (green arrow)

| C                                                   | ross-Reference                                                   | Print Documents                                                                                                    | s Loan Ap                                                                                                    | plication                                                       |
|-----------------------------------------------------|------------------------------------------------------------------|----------------------------------------------------------------------------------------------------|----------------------------------------------------------------------------------------------------|-----------------------------------------------------------------|
| D                                                   | ocument Images                                                   | Cancel Commitme                                                                                                    | ent Electroni                                                                                                    | ic Import                                                       |
|                                                     | eserve Second                                                    |                                                                                                    |                                                                                                    |                                                                 |
| -                                                   |                                                                  |                                                                                                    |                                                                                                    |                                                                 |
|                                                     | Retrieve                                                         | a Loan: 3120334                                                                                                    | Re                                                                                                    | trie ve                                                         |
| \$                                                  | Servicer Reference                                               | Number:                                                                                                    | Re                                                                                                    | trie ve                                                         |
|                                                     | Commitmer                                                        | Loan Amount: \$1<br>Interest Rate: 5.6<br>Purchase Price: \$1<br>It Expiration Date: 10<br>Program: Ac<br>Sub Program: DA | 00,000.00<br>5250 %<br>0 Payments<br>10,000.00<br>/26/2018<br>cess 4% CONV 1:<br>cess 4% CONV 1:<br>A) Above 80% Al                                                                   | st Above<br>st Mortgage (w/<br>Mi                               |
|                                                     | C                                                                | Allocation: Ac<br>Underwriter *<br>Closer: *<br>Originator:: IHD<br>Originator Branch: CC<br>Property: 12<br>CH           | cess CONV1stM<br>DA SINGLE FAMIL<br>DRPORATE OFFI<br>3 E. WACKER DR<br>IICAGO, IL 60601                                                                                               | ortgage<br>_Y LOANS<br>CE<br>{                                  |
| Mortgagor                                           | (<br>Name                                                        | Allocation: Ac<br>Underwriter *<br>Closer: *<br>Originator:: IHE<br>Driginator Branch: CC<br>Property: 12<br>CH           | cess CONV1st M<br>DA SINGLE FAMIL<br>DRPORATE OFFI<br>3 E. WACKER DR<br>NCAGO, IL 60601<br>Social                                                                                     | ortgage<br>_Y LOANS<br>CE<br>}<br>Security Number               |
| Mortgagor<br>JOHN DOE                               | Name                                                             | Allocation: Ac<br>Underwriter *<br>Closer: *<br>Originator:: IHD<br>Originator Branch: CC<br>Property: 12<br>CH           | cess CONV1st M<br>DA SINGLE FAMIL<br>DRPORATE OFFI<br>3 E. WACKER DR<br>IICAGO, IL 60601<br>Social<br>X                                                                               | ortgage<br>_Y LOANS<br>CE<br>{<br>Security Numbe<br>XXX-XX-6887 |
| Mortgagor<br>JOHN DOE                               | Name<br>Loan Status                                              | Allocation: Ac<br>Underwriter *<br>Closer: *<br>Originator:: IHD<br>Originator Branch: CC<br>Property: 12<br>CH           | cess CONV1st M<br>DA SINGLE FAMIL<br>DRPORATE OFFI<br>3 E. WACKER DR<br>IICAGO, IL 60601<br>Social<br>X<br>Date                                                                       | ortgage<br>LY LOANS<br>CE<br>&<br>Security Number<br>XX-XX-6887 |
| Mortgagor<br>JOHN DOE                               | Name<br>Loan Status<br>Incomplete Re<br>Reservation<br>Committed | Allocation: Ac<br>Underwriter *<br>Closer: *<br>Originator:: IHD<br>Originator Branch: CC<br>Property: 12<br>CH           | CESS CONV1st M<br>DA SINGLE FAMIL<br>DRPORATE OFF<br>IICAGO, IL 60601<br>Social<br>X<br>Date<br>08/27/2018<br>08/27/2018<br>08/27/2018                                                | ortgage<br>LY LOANS<br>CE<br>Security Number<br>XX-XX-6887      |
| Mortgagor<br>JOHN DOE                               | Name<br>Loan Status<br>Incomplete Re<br>Reservation<br>Committed | Allocation: Ac<br>Underwriter *<br>Closer: *<br>Originator:: IHD<br>Originator Branch: CC<br>Property: 12<br>CH           | cess CONV1st M<br>DA SINGLE FAMIL<br>DRPORATE OFFI<br>3 E. WACKER DR<br>IICAGO, IL 60601<br>Social<br>X<br>Date<br>08/27/2018<br>08/27/2018<br>08/27/2018                             | ortgage<br>Y LOANS<br>CE<br>Security Numbe<br>XX-XX-6887        |
| Mortgagor<br>JOHN DOE<br>Un satisfied<br>Missing Do | Name<br>Loan Status<br>Incomplete Re<br>Reservation<br>Committed | Allocation: Ac<br>Underwriter *<br>Closer: *<br>Originator:: IHD<br>Originator Branch: CC<br>Property: 12<br>CH           | cess CONV1st M<br>DA SINGLE FAMIL<br>DRPORATE OFFI<br>3 E. WACKER DR<br>IICAGO, IL 60601<br>Social<br>X<br>Date<br>08/27/2018<br>08/27/2018<br>08/27/2018<br>08/27/2018<br>08/27/2018 | ortgage<br>Y LOANS<br>CE<br>Security Number<br>XX-XX-6887       |
| Mortgagor<br>JOHN DOE<br>Un satisfied               | Name<br>Loan Status<br>Incomplete Re<br>Reservation<br>Committed | Allocation: Ac<br>Underwriter *<br>Closer: *<br>Originator:: IHI<br>Originator Branch: CC<br>Property: 12<br>CH           | cess CONV1st M<br>DA SINGLE FAMIL<br>DRPORATE OFFI<br>3 E. WACKER DR<br>IICAGO, IL 60601<br>Social<br>X<br>Date<br>08/27/2018<br>08/27/2018<br>08/27/2018<br>08/27/2018               | Due                                                             |

Illinois Housing Development Authority

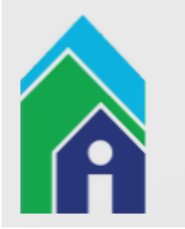

## Select the MCC Program Heading

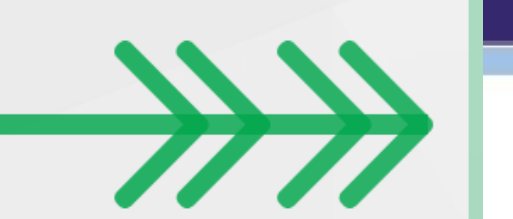

• Click 2018 MCC Tax Credit Program (green arrow)

#### **Illinois Housing Development Authority**

Click on the Back button to return to the Loan Status Screen, or click on a Program from the list below, if available.

| IHDA SINGLE FAMILY LOANS<br>CORPORATE OFFICE |                  |
|----------------------------------------------|------------------|
| Program Type                                 | Available Amount |
| 2018 MCC Tax Credit Program                  | \$99,838,800.00  |

### Select the MCC Program

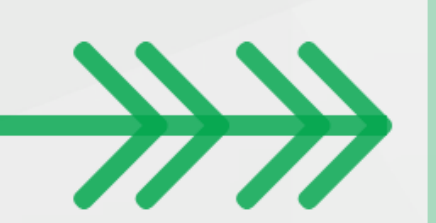

Illinois Housing Development Authority

Click on the Back button to return to the Loan Status Screen , or click on a Program from the list below, if available.

| IHDA SINGLE FAMILY LOANS<br>CORPORATE OFFICE |                  |
|----------------------------------------------|------------------|
| Program Type                                 | Available Amount |
| 2018 MCC Tax Credit Program                  | \$99,838,800.00  |
| 2018 MCC Tax Credit Program                  | \$99,838,800.00  |

• Click the lower 2018 MCC Tax Credit Program (green arrow)

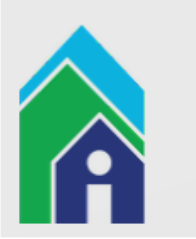

## Adjust the MCC Loan Amount

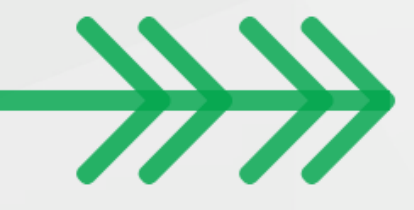

- Change the Loan Amount field to match the 1<sup>st</sup> Mortgage Loan Amount (green arrow)
- All other fields should already mirror the 1<sup>st</sup> mortgage

#### Illinois Housing Development Authority

|                                                                                                   |                                       | LOAN INFOR  | NOITAM                                                                         |                                                                                   |
|---------------------------------------------------------------------------------------------------|---------------------------------------|-------------|--------------------------------------------------------------------------------|-----------------------------------------------------------------------------------|
| Mortgagor First Name & MI: JO                                                                     | HN                                    | Last Name:  | DOE                                                                            | Mortgagor SSN: 123-45-6887                                                        |
| Loan Amount:<br>Purchase Price:<br>+ Improvement Cost:<br>= Acquisition Cost:<br>Appraised Value: | 100000         ×           110,000.00 |             | Loan Ty<br>Date of Expected Closi<br>Number in Househo<br>Number of Wage Earne | pe: Fannie Mae - Conventional V<br>ng: 09/10/2018 MM/DD/YYYYY<br>old: 1<br>ers: 1 |
| Monthly P&I:                                                                                      | 12.22                                 |             | Terr                                                                           | n: 380                                                                            |
| Originator Phone<br>Originator Fax                                                                | 312 - 555 - (                         | 5555        |                                                                                |                                                                                   |
| Lender 1st Mortgage Loan N                                                                        | Number:                               |             |                                                                                |                                                                                   |
|                                                                                                   |                                       | Interest    | Rate                                                                           |                                                                                   |
|                                                                                                   | Interest Ra                           | ate: 5.6250 |                                                                                |                                                                                   |

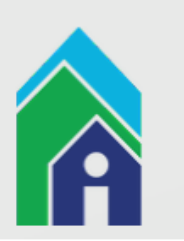

## Select 1003 Details of Trans Page

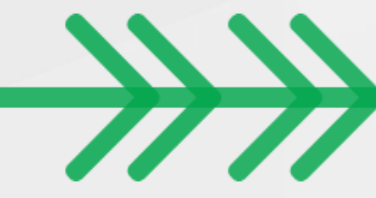

• Jump to, or click through to, the 1003 details of transaction page (green arrow)

|                       | Illinois Housing D                        |
|-----------------------|-------------------------------------------|
| 1003 Details of Trans |                                           |
| MITAS                 | a. Purchase Price                         |
| MITAS                 | b. Alterations, improvements, repairs     |
|                       | c. Land (if acquired separately)          |
| Screens               | d. Refinance (incl. debts to be paid off) |
| Loan Info             | e. Estimated prepaid items                |
| Property<br>Mortgagor | f. Estimated closing costs                |
| Co-Mortgagor          | g. PMI, MIP, Funding Fee                  |
| 1003 Details of Trans | h. Discount (if Borrower will pay)        |
|                       | i. Total costs (add items a through       |
|                       | j. Subordinate financing                  |
|                       | k. Borrower's closing costs paid by Sell  |
|                       | I. Other Credits                          |
| Options               | m. Loan amount (exclude PMI, MIP, Fund    |
| Nevt                  | n. PMI, MIP, Funding Fee financed         |
| Back                  | o. Loan amount (add m & n)                |
| Submit                | p. Cash from/to Borrower (subtract j, k,  |
|                       |                                           |
| Main Monu             |                                           |
| System Help           |                                           |
| Logoff                |                                           |
|                       |                                           |
| ATTAC                 |                                           |
| MILLAS 2              |                                           |

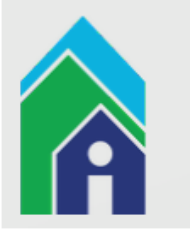

## Submit the MCC

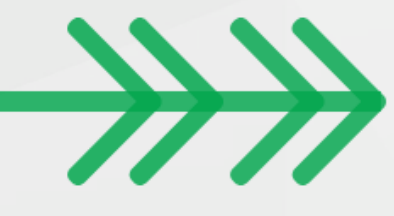

• Click Submit on the MCC (green arrow)

|                                             | 1003 Details of Trans |                                          |
|---------------------------------------------|-----------------------|------------------------------------------|
| MITAR                                       |                       | a. Purchase Price                        |
| MILAS                                       |                       | b. Alterations, improvements, repairs    |
|                                             |                       | c. Land (if acquired separately)         |
| Screens                                     |                       | d. Refinance (incl. debts to be paid off |
| oan Info                                    |                       | e. Estimated prepaid items               |
| Property<br>Nortgagor                       |                       | f. Estimated closing costs               |
| o-Mortgagor                                 |                       | g. PMI, MIP, Funding Fee                 |
| 003 Details of Trans                        |                       | h. Discount (if Borrower will pay)       |
|                                             |                       | i. Total costs (add items a throug       |
|                                             |                       | j. Subordinate financing                 |
|                                             |                       | k. Borrower's closing costs paid by S    |
|                                             | _                     | I. Other Credits                         |
| /ptions<br>Depot                            |                       | m. Loan amount (exclude PMI, MIP, Fu     |
| Next                                        | -                     | n. PMI, MIP, Funding Fee financed        |
| Back                                        |                       | o. Loan amount (add m & n)               |
| Submit                                      |                       | p. Cash from/to Borrower (subtract j,    |
| Main Menu<br>System Help<br>Logoff<br>MITAS |                       |                                          |

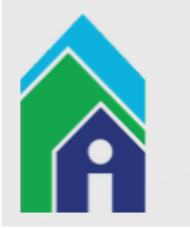

## Submit the Commitment

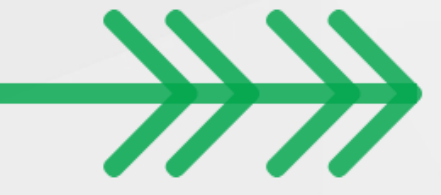

- Print or Save the MCC commitment confirmation (can always pull it up later as needed)
- Select Submit on the MCC commitment (green arrow)

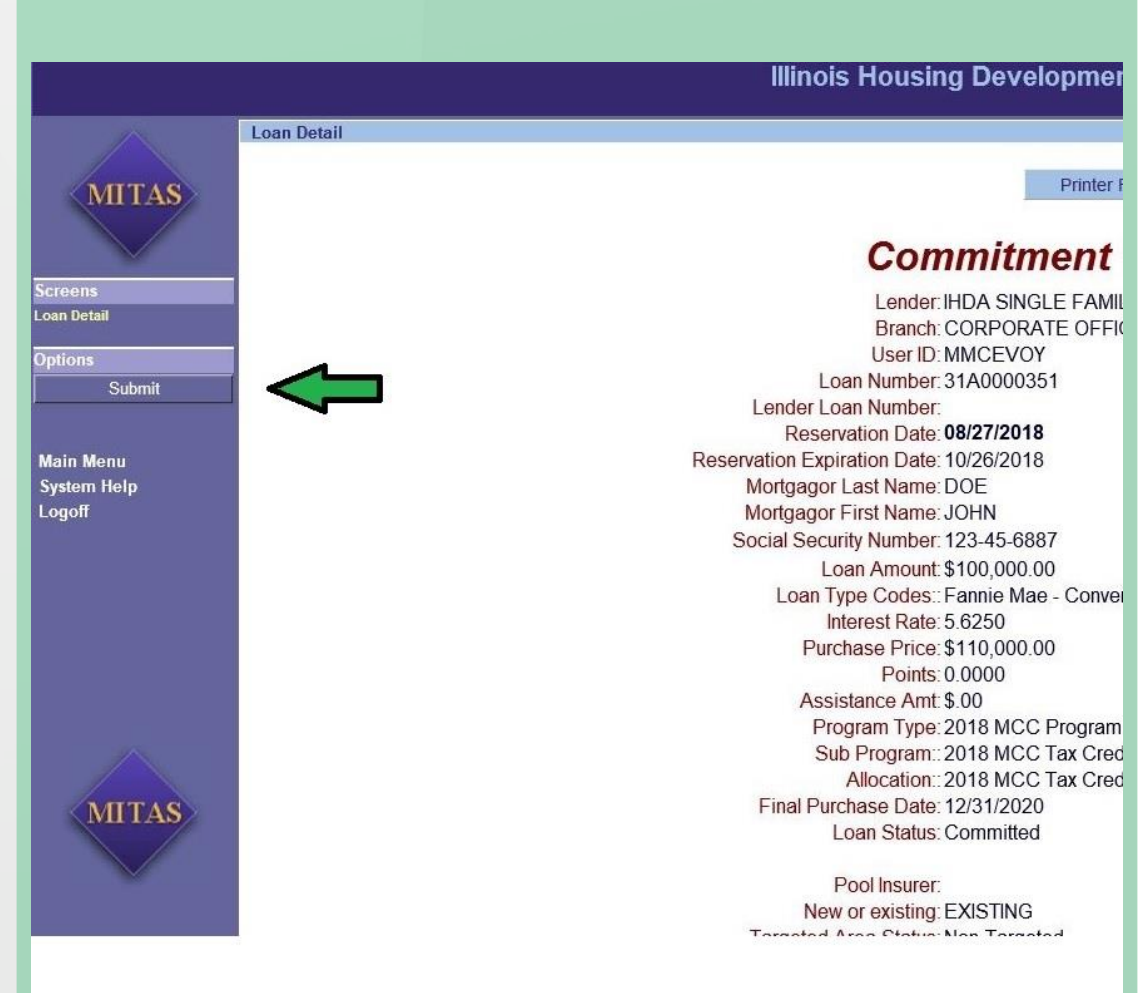

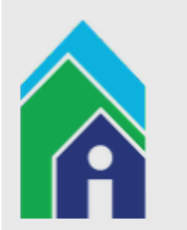

### View All Committed Loans

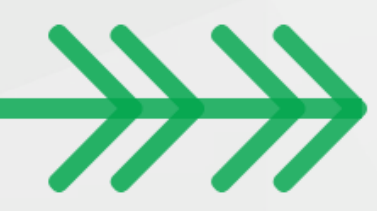

You will see that we are in the Loan Detail screen of the MCC with the loan number in the Retrieve box (green arrow)

- MCC Loan Numbers will start 32A follower by a 7 digit identifier
- Ex: 32A0000351

You can also see the other two loans tied to this borrower

- 1<sup>st</sup> Mortgage (red arrow)
- 2<sup>nd</sup> DPA (blue arrow)

At this point you are good to go and will upload your delivery files, including the MCC docs, post close to the 1<sup>st</sup> mortgage

#### Cross-Reference Print Documents Loan Application **Document Images Cancel Commitment** Electronic Import Retrieve a Loan: 31A0000351 Retrieve Servicer Reference Number Retrieve Loan Amount: \$100,000.00 Interest Rate: 5.6250 % Term: 360 Payments Purchase Price: \$110,000.00 Commitment Expiration Date: 10/26/2018 Program: 2018 MCC Program Sub Program: 2018 MCC Tax Credit Program Allocation: 2018 MCC Program Underwriter Keith Pryor Closer: \* Originator:: IHDA SINGLE FAMILY LOANS Originator Branch: CORPORATE OFFICE Property: 123 E. WACKER DR CHICAGO, IL 60601 Mortgagor Name Social Security Number JOHN DOE XXX-XX-6887 Loan Status Date Incomplete Reservation 08/27/2018 Reservation 08/27/2018 Committed 08/27/2018 Unsatisfied Conditions Requested Due Missing Documents Requested Due Other Mortgages Loan Amount Interest Rate Term In Months Amortization Type Program 360 Day-Year / 30 Day-Access 4% (up to \$6,000) CDNV 1st Mortgage (w / DFA) A bove 80% AM 5 6250 360 00.000.0013 360 Day-Year / 30 Day-Access 4% (up to \$6,000) CONV 2nd Mortgage (w / DPA) Above 80% AM 64,400.00 0.0000 120

Illinois Housing Development Authority

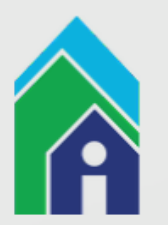

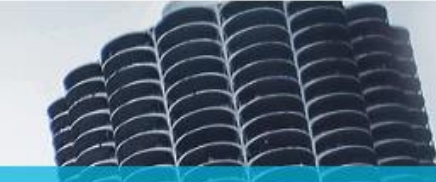

MUNUNUM Lugaram

### Reserving a 2019 IHDA Advantage Subsidy (IAS)

# A HDA MORTGAGE

## Reserve Any Freddie Conv. Program

Start by reserving your Freddie Mac (FHLMC) Conventional mortgages

### To qualify for the IAS, the borrower:

 Must use an IHDA FHLMC Conventional mortgage loan using the Access or 1<sup>st</sup>HomeIllinois Program

 $\rightarrow \rightarrow$ 

- Be below 80% AMI per the IAS Guide
- Receive an Approved/Eligible in LPA

Click on the Back button to return to the main menu, or click on a Program from the list below, if available.

|                                                                    |                  | C            |
|--------------------------------------------------------------------|------------------|--------------|
| Program Type                                                       | Available Amount | Current Rate |
| 1stHomelllinois FHA 1st Mortgage (w/ DPA) Above 80% AMI            | \$9,378,319.00   | 4.1250%      |
| 1stHomelllinois FHA 1st Mortgage (w/ DPA) Below 80% AMI            | \$4,785,538.00   | 4.1250%      |
| 1stHomelllinois USDA 1st Mortgage (w/ DPA) Above 80% AMI           | \$6,330,363.33   | 4.1250%      |
| 1stHomelllinois USDA 1st Mortgage (w/ DPA) Below 80% AMI           | \$7,721,332.00   | 4.1250%      |
| 1stHomelllinois VA 1st Mortgage (w/ DPA) Above 80% AMI             | \$6,330,357.00   | 4.1250%      |
| 1stHomelllinois VA 1st Mortgage (w/ DPA) Below 80% AMI             | \$5,440,969.00   | 4.1250%      |
| 1stHomelllinois CONV 1st Mortgage (w/ DPA) Above 80% AMI           | \$2,389,396.82   | 4.8750%      |
| 1stHomelllinois CONV 1st Mortgage (w/ DPA) Below 80% AMI           | \$3,778,788.79   | 4.8750%      |
| I-Refi FHA Above 80% AMI                                           | \$5,293,383.00   | 4.1250%      |
| I-Refi FHA Below 80% AMI                                           | \$8,784,983.00   | 4.1250%      |
| I-Refi USDA Above 80% AMI                                          | \$10,000,000.00  | 4.1250%      |
| I-Refi USDA Below 80% AMI                                          | \$10,000,000.00  | 4.1250%      |
| I-Refi VA Above 80% AMI                                            | \$9,531,807.00   | 4.1250%      |
| I-Refi VA Below 80% AMI                                            | \$10,000,000.00  | 4.1250%      |
| I-Refi CONV (1-Unit) Above 80% AMI                                 | \$3,221,346.00   | 4.8750%      |
| I-Refi CONV (1-Unit) Below 80% AMI                                 | \$5,790,458.00   | 4.8750%      |
| I-Refi CONV (2-Unit) Above 80% AMI                                 | \$9,143,691.00   | 4.8750%      |
| I-Refi CONV (2-Unit) Below 80% AMI                                 | \$9,957,250.00   | 4.8750%      |
| Access 4% (up to \$6,000) FHA 1st Mortgage (w/ DPA) Above 80%AMI   | \$11,435,581.25  | 4.1250%      |
| Access 4% (up to \$6,000) FHA 1st Mortgage (w/ DPA) Below 80%AMI   | \$5,084,609.00   | 4.1250%      |
| Access 4% (up to \$6,000) USDA 1st Mortgage (w/ DPA) Above 80% AMI | \$7,319,079.00   | 4.1250%      |

- Scroll to Bottom of Program List

1stHome Freddie (FHLMC) - CONV 1st Mortgage (w/DPA) Above 80% AMI 1stHome Freddie (FHLMC) - CONV 1st Mortgage (w/DPA) Below 80% AMI Access 4% Freddie (FHLMC) - CONV 1st Mortgage (w/DPA) Above 80% AMI Access 5% Freddie (FHLMC) - CONV 1st Mortgage (w/DPA) Above 80% AMI Access 5% Freddie (FHLMC) - CONV 1st Mortgage (w/DPA) Above 80% AMI Access 5% Freddie (FHLMC) - CONV 1st Mortgage (w/DPA) Below 80% AMI Access 10% Freddie (FHLMC) - CONV 1st Mortgage (w/DPA) Above80% AMI Access 10% Freddie (FHLMC) - CONV 1st Mortgage (w/DPA) Above80% AMI

| \$10,000,000.00 | 4.8750% |
|-----------------|---------|
| \$10,000,000.00 | 4.8750% |
| \$9,908,000.00  | 4.8750% |
| \$10,000,000.00 | 4.8750% |
| \$10,000,000.00 | 4.8750% |
| \$10,000,000.00 | 4.8750% |
| \$10,000,000.00 | 4.7500% |
| \$10,000,000.00 | 4.7500% |
|                 |         |

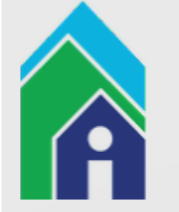

## View Loan Detail for 1<sup>st</sup> Mortgage

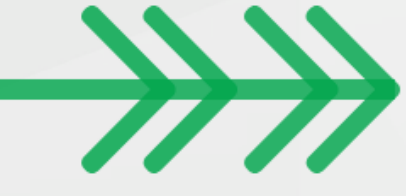

- Retrieve the committed 1<sup>st</sup> mortgage
- You can see the already committed 2<sup>nd</sup> DPA at the bottom of the page (blue arrow)
- To reserve the IAS select "Reserve Second" (green arrow)

#### Cross-Reference Print Documents Loan Application Document Images **Cancel Commitment** Electronic Import Reserve Second Retrieve a Loan: 3132367 Retrieve Servicer Reference Number Retrieve Loan Amount: \$92,000.00 Interest Rate: 4,8750 % Term: 360 Payments Purchase Price: \$100,000.00 Reservation Expiration Date: 09/14/2019 Program: Access 4% FHLMC- 1st Abv Access 4% Freddie (FHLMC) Sub Program: CONV 1st Mortgage (w/DPA) Above 80% AMI Allocation: Access (Freddie) - Conventional 1st Mortgage Underwriter \* Closer:\* Originator:: IHDA SINGLE FAMILY LOANS Originator Branch: CORPORATE OFFICE Property: 123 CHICAGO ST CHICAGO, IL 60601 Servicer: U.S. BANK HOME MORTGAGE/ FHA Mortgagor Name Social Security Number JOHN DOE XXX-XX-6598 Loan Status Date Incomplete Reservation 07/16/2019 Reservation 07/16/2019 Committed 07/16/2019 **Unsatisfied Conditions** Requested Due **Missing Documents** Requested Due Other Mortgages oan Amount Interest Rate Term In Months Amortization Type Program 360 Day-Year / 30 Day-A coess 4% Freddie (FHLMC) - CONV 2nd Mortgage (w /DPA) Above 80% AMI \$4,000.00 120 0.0000 Month

Illinois Housing Development Authority

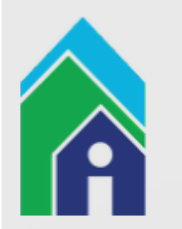

## Select the IAS Program Heading

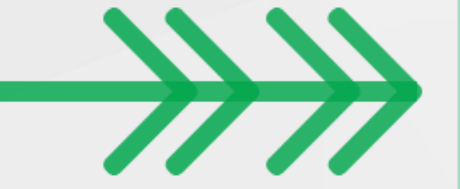

### • Click the appropriate IHDA Advantage Subsidy Program (green arrow)

#### Illinois Housing Development Authority

Click on the Back button to return to the Loan Status Screen , or click on a Program from the list below, if available.

| 2018 MCC Tax Credit Program         \$76,142,690.00           Access 4% Freddie (FHLMC) - CONV 2nd Mortgage (w/DPA) Above 80% AMI         \$2,496.000.00         0.0000                                                                                                    |                                                          | Available Amount Current na       |
|----------------------------------------------------------------------------------------------------|----------------------------------------------------------|-----------------------------------|
| Access 4% Freddie (FHLMC) - CONV 2nd Mortgage (w/DPA) Above 80% AMI \$2,496,000.00 0.0000                                                                                                    | 2018 MCC Tax Credit Program                              | \$76,142,690.00                   |
| and a second design of the second second sec | Access 4% Freddie (FHLMC) - CONV 2nd Mortgage (w/DPA) Ab | ove 80% AMI \$2,496,000.00 0.0000 |

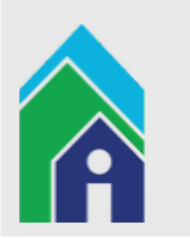

### Select the IAS Program

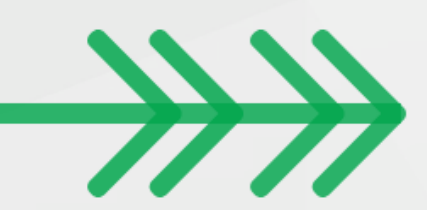

• Click the lower IHDA Advantage Subsidy Program (green arrow)

#### Illinois Housing Development Authority

Click on the Back button to return to the Loan Status Screen, or click on a Program from the list below, if available.

| IHDA SINGLE FAMILY LOANS<br>CORPORATE OFFICE                        |                  |              |
|---------------------------------------------------------------------|------------------|--------------|
| Program Type                                                        | Available Amount | Current Rate |
| 2018 MCC Tax Credit Program                                         | \$76,142,690.00  |              |
| Access 4% Freddie (FHLMC) - CONV 2nd Mortgage (w/DPA) Above 80% AMI | \$2,496,000.00   | 0.0000%      |
| IHDA Advantage Subsidy (Below 80%) - \$1,500                        |                  |              |
| IHDA Advantage Subsidy (Below 80%) - \$1,500                        |                  |              |
| IHDA Advantage Subsidy (Below 50%) - \$2,500                        |                  |              |
|                                                                     |                  |              |

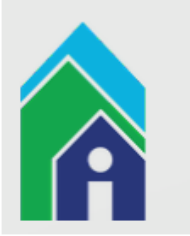

## Adjust the IAS Loan Amount

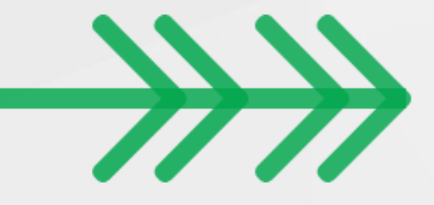

- Change the Loan Amount field to be either \$1,500 or \$2,500 based on program choice (green arrow)
- All other fields should already mirror the 1<sup>st</sup> mortgage

#### Illinois Housing Development Authority

|                                                                                                    | LOAN INFOR       | RMATION                                                                     | 1909                                                                   |
|----------------------------------------------------------------------------------------------------|------------------|-----------------------------------------------------------------------------|------------------------------------------------------------------------|
| Mortgagor First Name & MI: JOHN                                                                                                    | Last Name:       | DOE                                                                         | Mortgagor SSN: 122-23-8598                                             |
| Loan Amount: 1500<br>Purchase Price: 100.000.00<br>+ Improvement Cost:<br>= Acquisition Cost: 100,000.00<br>Appraised Value: 100,000.00 | ×                | Loan Ty<br>Date of Expected Clos<br>Number in Househ<br>Number of Wage Earn | ype: Freddie Mac N<br>sing: 07/25/2019 MM/DD/YYYY<br>vold: 1<br>ers: 1 |
| Monthly P&I:                                                                                                    |                  | Ter                                                                         | rm: 000                                                                |
| Originator Phone:<br>Originator Fax:                                                                                                    |                  |                                                                             |                                                                        |
| Lender 1st Mortgage Loan Number:                                                                                                    |                  |                                                                             |                                                                        |
|                                                                                                    | Interest         | Rate                                                                        |                                                                        |
| Intere                                                                                                    | est Rate: 0.0000 |                                                                             |                                                                        |

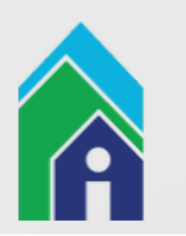

## Select 1003 Details of Trans Page

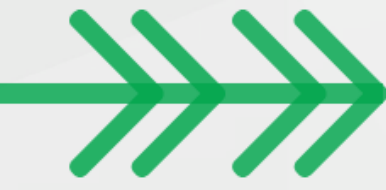

• Jump, or click through, to the "1003 Details of Transaction" page (green arrow)

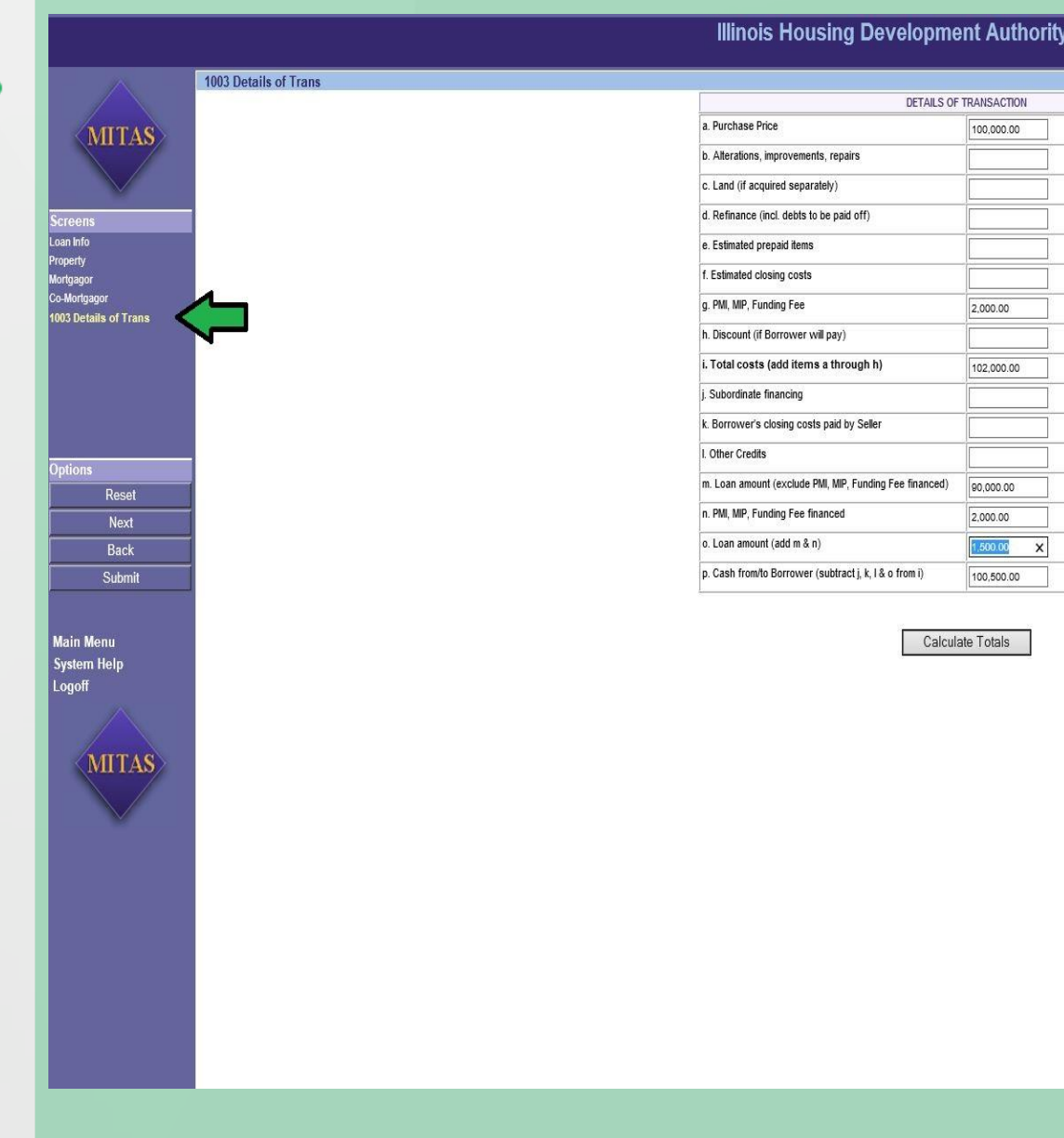

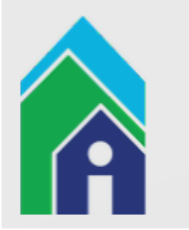

#### Illinois Housing D

b. Alterations, improvements, repairs
c. Land (if acquired separately)
d. Refinance (incl. debts to be paid off)

e. Estimated prepaid items f. Estimated closing costs g. PMI, MIP, Funding Fee

h. Discount (if Borrower will pay) i. Total costs (add items a through h

k. Borrower's closing costs paid by Selle

m. Loan amount (exclude PMI, MIP, Fundii

p. Cash from/to Borrower (subtract j, k,

n. PMI, MIP, Funding Fee financed o. Loan amount (add m & n)

j. Subordinate financing

I. Other Credits

a. Purchase Price

## Submit the IAS

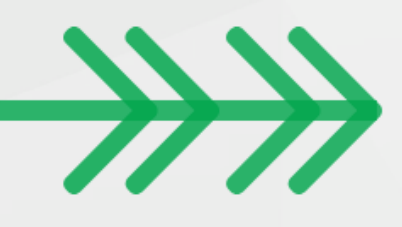

• Click "Submit" on the IAS (green arrow)

| 10                              | 03 Details of Trans |  |
|---------------------------------|---------------------|--|
| ITAS                            |                     |  |
| of Trans                        |                     |  |
|                                 |                     |  |
| Reset                           |                     |  |
| Next                            |                     |  |
| Back                            | 1                   |  |
| Submit                          |                     |  |
| u<br>elp<br>ITAS                |                     |  |
| Reset<br>Next<br>Back<br>Submit |                     |  |

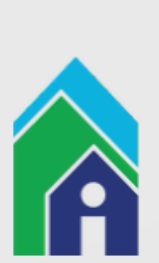

## Submit the Commitment

- Print or Save the IAS Commitment Confirmation (can always pull it up later as needed)
- Select "Submit" on the IAS commitment (green arrow)

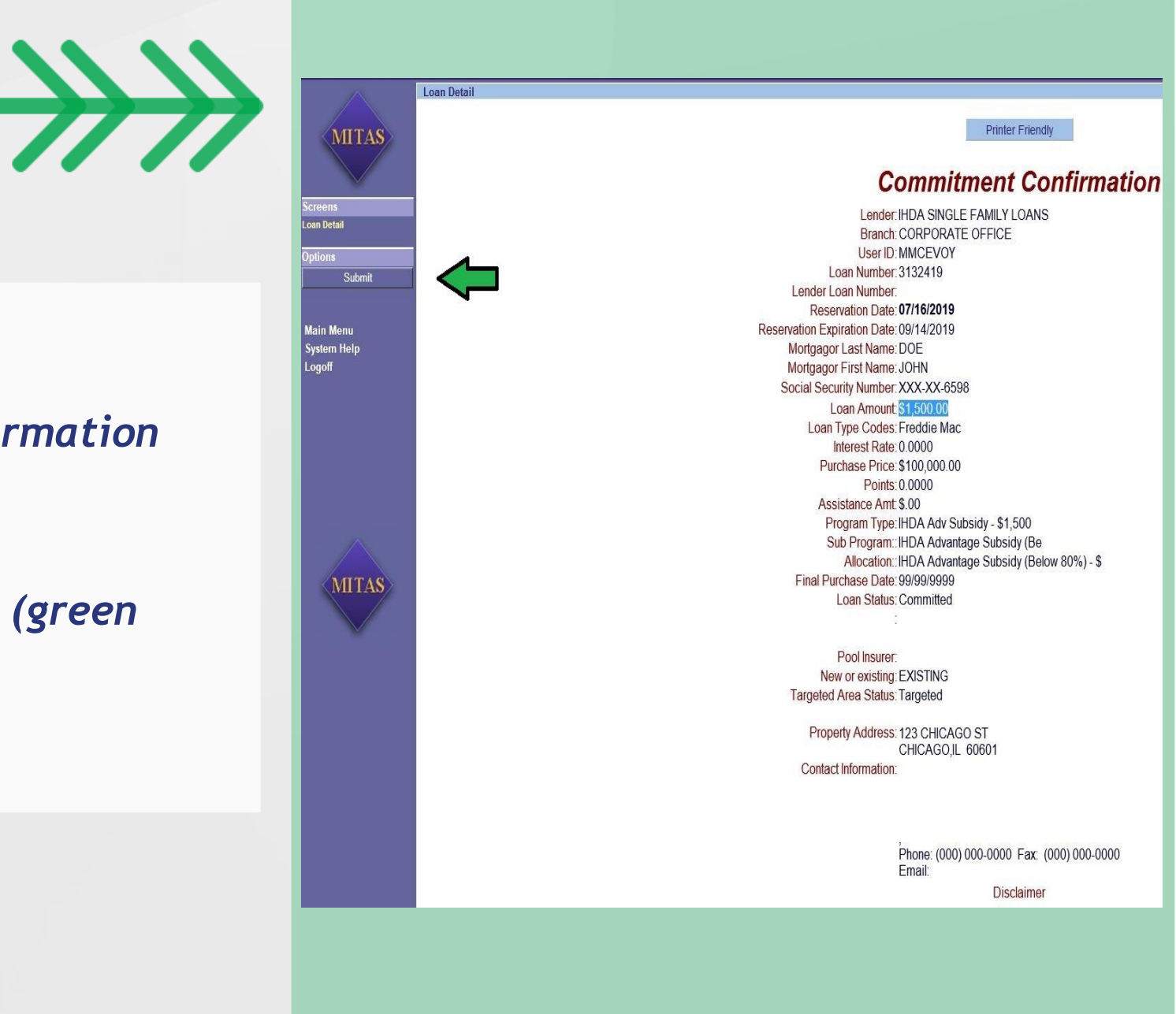

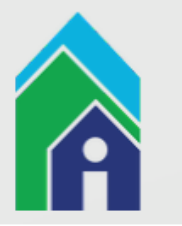

### View All Committed Loans

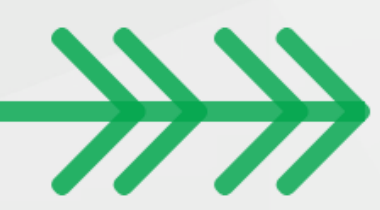

You will see that we are in the Loan Detail screen of the IAS with the loan number in the Retrieve box (green arrow)

 IAS Loan Numbers are 7 digit identifiers similar to 1<sup>st</sup> or 2<sup>nd</sup> mortgages (ex: 3132419)

#### You can also see the other three loans tied to this borrower

- 1<sup>st</sup> Mortgage (red arrow)
- 2<sup>nd</sup> DPA (blue arrow)
- MCC \*Optional with qualifying Access Programs\* (Orange Arrow)

At this point you are good to go and will upload your delivery files post close to the 1<sup>st</sup> mortgage

#### **Illinois Housing Development Authority**

| Cross-Reference | Print Documents   | Loan Application  |  |
|-----------------|-------------------|-------------------|--|
| Document Images | Cancel Commitment | Electronic Import |  |

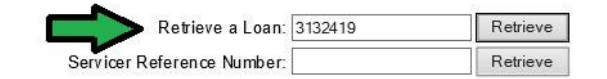

Loan Amount: \$1,500.00 Interest Rate: 0.0000 % Term: 0 Payments Purchase Price: \$100,000.00 Reservation Expiration Date: 09/14/2019 Program: IHDA Adv Subsidy - \$1,500 Sub Program: IHDA Advantage Subsidy (Below 80%) - \$1,500 Allocation: IHDA Advantage Subsidy (IAS) Underwriter Michael McEvoy Closer: \* Originator:: IHDA SINGLE FAMILY LOANS Originator Branch: CORPORATE OFFICE Property: 123 CHICAGO ST CHICAGO, IL 60601 Servicer: U.S. BANK HOME MORTGAGE/ FHA

|              | Mortgag       | Mortgagor Name                              |                                 |                                                                     | Social Security Number |     |  |  |
|--------------|---------------|---------------------------------------------|---------------------------------|---------------------------------------------------------------------|------------------------|-----|--|--|
|              | JOHN D        | OE                                          |                                 |                                                                     | XXX-XX-6598            |     |  |  |
|              |               | Loan St                                     | atus                            | Da                                                                  | te                     |     |  |  |
|              |               | Incomple                                    | ete Reservation                 | 07/16                                                               | 2019                   |     |  |  |
|              |               | Committ                                     | ition<br>ied                    | 07/16/                                                              | /2019<br>/2019         |     |  |  |
|              | Unsatisfi     | Unsatisfied Conditions<br>Missing Documents |                                 |                                                                     | uested                 | Due |  |  |
|              | Missing       |                                             |                                 |                                                                     | uested                 | Due |  |  |
| Other Mortga | ges           |                                             |                                 |                                                                     |                        |     |  |  |
| Loan Amount  | Interest Rate | Term In Months                              | s Amortization Type             | Program                                                             |                        |     |  |  |
| \$92,000.00  | 4.8750        | 380                                         | 360 Day-Year / 30 Day-<br>Month | Access 4% Freddie (FHLMC) - CONV 1st Mortgage (w/DPA) Above 80% AM  |                        |     |  |  |
| \$4,000.00   | 0.0000        | 120                                         | 360 Day-Year / 30 Day-<br>Month | Access 4% Freddie (FHLMC) - CONV 2nd Mortgage (w /DPA) Above 80% AM |                        |     |  |  |
| \$92,000.00  | 4.8750        | 380                                         | 360 Day-Year / 30 Day-<br>Month | 2018 MCC Tax Credt Program                                          |                        |     |  |  |

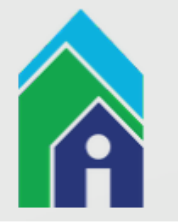